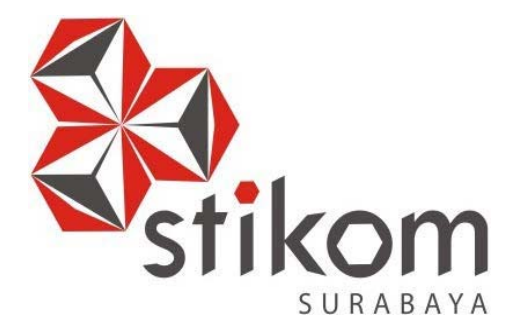

# MENINGKATKAN KINERJA DAN KEAMANAN JARINGAN DENGAN MENGGUNAKAN STP PADA DINAS KOMUNIKASI DAN INFORMATIKA PEMERINTAH PROVINSI JAWA TIMUR

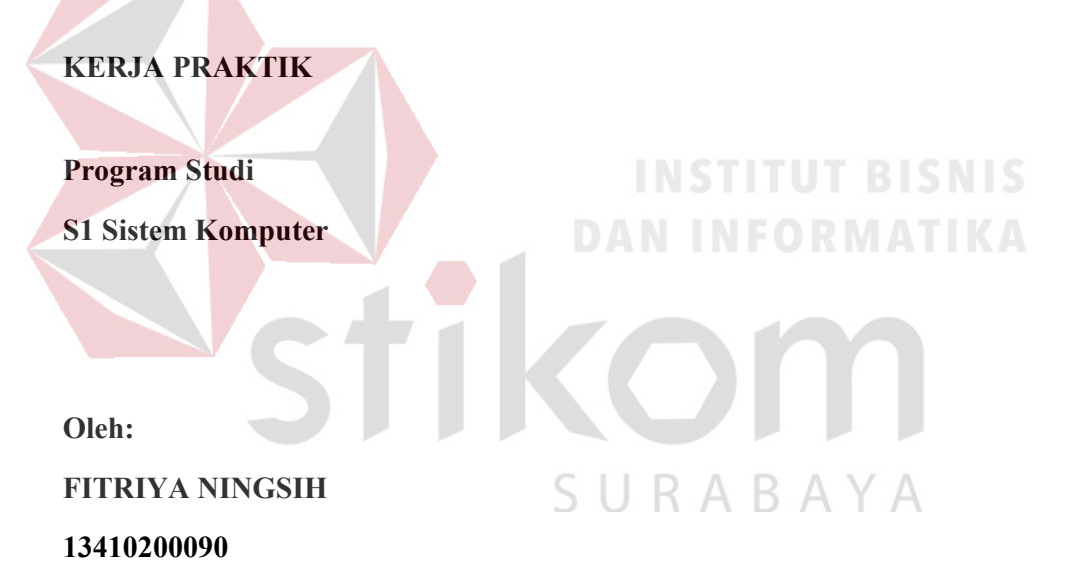

# LAPORAN KERJA PRAKTIK

# MENINGKATKAN KINERJA DAN KEAMANAN JARINGAN DENGAN MENGGUNAKAN STP PADA DINAS KOMUNIKASI DAN INFORMATIKA PEMERINTAH PROVINSI JAWA TIMUR

Diajukan sebagai salah satu syarat untuk menempuh ujian Tahap Akhir

| e           |                                              |
|-------------|----------------------------------------------|
| Disusun C   | INSTITUT BISNIS<br>Pleh :<br>NAN INFORMATIKA |
| Nama :      | FITRIYA NINGSIH                              |
| Nim :       | 13.41020.0090                                |
| Program :   | S1 (Strata Satu)                             |
| Jurusan : S | Sistem Komputer                              |

Program Strata Satu (S1)

# FAKULTAS TEKNOLOGI DAN INFORMATIKA

# INSTITUT BISNIS DAN INFORMATIKA STIKOM SURABAYA

2016

"Ilmu tidak akan mungkin di dapatkan, kecuali dengan kita meluangkan waktu"

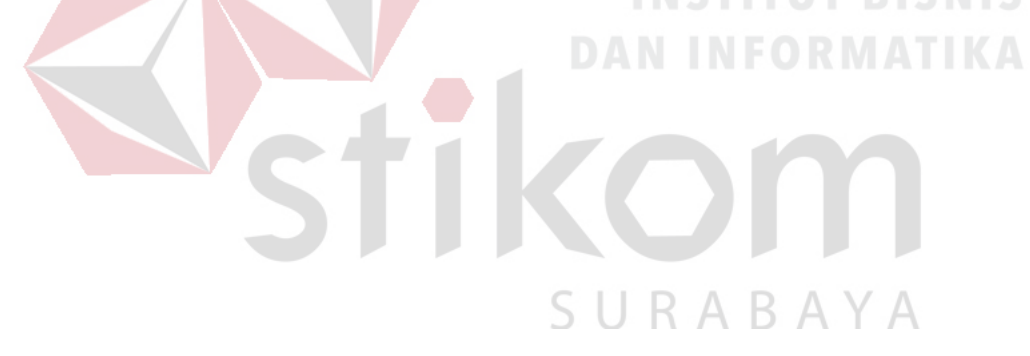

# Kupersembahkan Kepada

# ALLAH SWT

Ibu, Bapak, Adik dan semua keluarga tercinta,

Yang sel<mark>alu mendukung</mark>, memotivasi dan menyisipkan nama saya dalam

doa-doa terbaiknya.

SURABAYA

Beserta semua orang yang selalu membantu, mendukung dan memotivasi

agar tetap berusaha menjadi lebih baik.

#### SURAT PERNYATAAN

# PERSETUJUAN PUBLIKASI DAN KEASLIAN KARYA ILMIAH

Sebagai mahasiswa Institut Bisnis dan Informatika Stikom Surabaya, saya :

| Nama          | : Fitriya Ningsih                                                                                                    |
|---------------|----------------------------------------------------------------------------------------------------|
| NIM           | : 13410200090                                                                                                    |
| Program Studi | : S1 Sistem Komputer                                                                                                    |
| Fakultas      | : Fakultas Teknologi dan Informatika                                                                                                    |
| Jenis Karya   | : Laporan Kerja Praktik                                                                                                    |
| Judul Karya   | : MENINGKATKAN KINERJA DAN KEAMANAN<br>JARINGAN DENGAN MENGGUNAKAN STP PADA<br>DINAS KOMUNIKASI DAN INFORMATIKA<br>PEMERINTAH PROVINSI JAWA TIMUR |

Menyatakan dengan sesungguhnya bahwa:

 Demi pengembangan Ilmu Pengetahuan, Teknologi dan Seni, saya menyetujui memberikan kepada Institut Bisnis dan Informatika Stikom Surabaya Hak Bebas Royalti Non-Eksklusif (Non-Exclusive Royalti Free Right) atas seluruh isi/ sebagian karya ilmiah saya tersebut di atas untuk disimpan, dialihmediakan dan dikelola dalam bentuk pangkalan data (database) untuk selanjutnya didistribusikan atau dipublikasikan demi kepentingan akademis dengan tetap mencantumkan nama saya sebagai penulis atau pencipta dan sebagai pemilik Hak Cipta
 Karya tersebut di atas adalah karya asli saya, bukan plagiat baik sebagian maupun keseluruhan. Kutipan, karya atau pendapat orang lain yang ada dalam karya ilmiah ini adalah semata hanya rujukan yang dicantumkan dalam Daftar Pustaka saya
 Apabila dikemudian hari ditemukan dan terbukti terdapat tindakan plagiat pada karya ilmiah ini, maka saya bersedia untuk menerima pencabutan terhadap gelar kesarjanaan yang telah diberikan kepada saya.

Demikian surat pernyataan ini saya buat dengan sebenarnya.

Surabaya, 01 November 2016 Yang menyatakan

00

Fitriya Ningsih NIM : 13410200090

iv

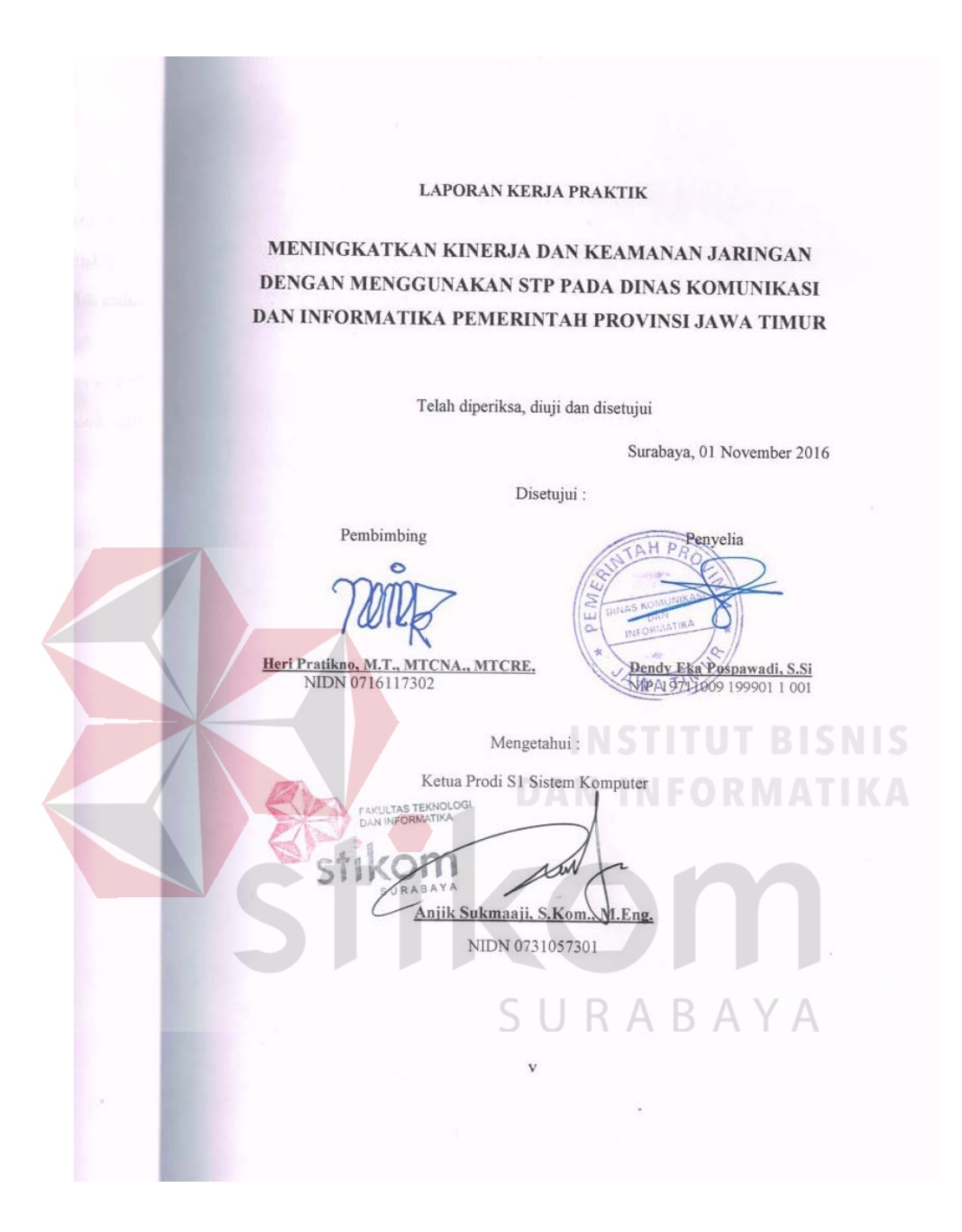

#### ABSTRAK

Dalam era perkembangan teknologi saat ini, banyak perusahaan yang membutuhkan suatu jaringan komunikasi yang lebih cepat, stabil dan memiliki *availability* yang tinggi sehingga topologi *redundancy* digunakan untuk memenuhi kebutuhan tersebut, namun perlu diperhatikan kembali topologi suatu jaringan yang *redundancy* harus memiliki manajemen *network* agar tidak mengganggu *performance* pada jaringan yang digunakan.

Pada penelitian ini, analisa yang dilakukan untuk memastikan manajemen *network* dapat berfungsi dengan baik pada jaringan dengan topologi *redundancy*, dimana permasalahan yang terjadi pada topologi tersebut menimbulkan adanya *broadcast storm* pada jaringan *layer* 2 meliputi *looping* dan *duplicate* paket yang dikirimkan secara terus – menerus sehingga suatu jaringan dapat mengalami *totally down*. Dalam mengatasi *broadcast stoarm* ini digunakan metode *Spanning Tree Protocol* yang berfungsi sebagai manajemen jaringan *redundant* dan mencegah terjadinya *looping* pada jaringan.

Kata Kunci : Spanning Tree Protocol, Broadcast Storm

#### **KATA PENGANTAR**

Puji syukur saya panjatkan kepada Tuhan Yang Maha Esa atas segala rahmat yang telah diberikan - Nya, sehingga penulis dapat menyelesaikan Laporan Kerja Praktik ini. Penulisan Laporan ini adalah sebagai salah satu syarat Menempuh Tugas Akhir pada Program Studi S1 Sistem Komputer Institut Bisnis dan Informatika Stikom Surabaya.

Dalam usaha menyelesaikan penulisan Laporan Kerja Praktik ini penulis banyak mendapat bantuan dari berbagai pihak baik moral maupun materi. Oleh karena itu penulis mengucapkan terima kasih dan penghargaan setinggi - tingginya kepada :

1. Allah SWT, karena dengan rahmatnya dan hidayahnya penulis dapat menyelesaikan Laporan Kerja Praktik ini.

- 2. Orang Tua dan Saudara-saudara saya tercinta yang telah memberikan dorongan dan bantuan baik moral maupun materi sehingga penulis dapat menempuh dan menyelesaikan Kerja Praktik maupun laporan ini.
- 3. Dinas Komunikasi dan Informatika Provinsi Jawa Timur atas segala kesempatan, pengalaman kerja yang telah diberikan kepada penulis selama melaksanakan Kerja Praktik.
- Kepada Dendy Eka Puspawadi,S.Si. selaku penyelia. Terima kasih atas bimbingan yang diberikan sehingga penulis dapat melaksanakan Kerja Praktik di Dinas Komunikasi dan Informatika Provinsi Jawa Timur.
- Kepada Anjik Sukmaaji, S.Kom., M.Eng selaku Kepala Program Studi Sistem Komputer Surabaya atas ijin yang diberikan untuk melaksanakan Kerja Praktik di Satbrimob Polda Jatim.
- 6. Kepada Heri Pratikno, M.T., MTCNA., MTCRE. selaku pembimbing saya sehingga dapat menyelesaikan laporan Kerja Praktik.
- Teman- teman seperjuangan SK angkatan '13 dan semua pihak yang terlibat namun tidak dapat penulis sebutkan satu persatu atas bantuan dan dukungannya.
- 8. Rekan-rekan pengurus HIMA SK 2015 dan 2016.

Penulis berharap semoga laporan ini dapat berguna dan bermanfaat untuk menambah wawasan bagi pembacanya. Penulis juga menyadari dalam penulisan laporan ini banyak terdapat kekurangan. Oleh karena itu penulis sangat mengharapkan saran dan kritik untuk memperbaiki kekurangan dan berusaha untuk lebih baik lagi.

Surabaya, 01 November 2016

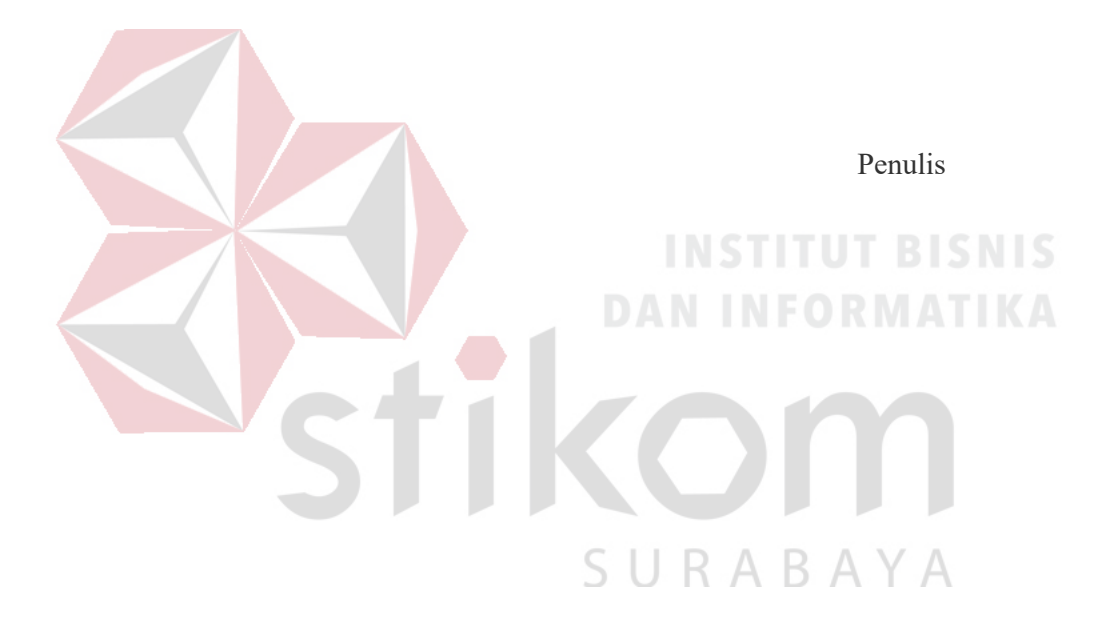

# DAFTAR ISI

| HALAMAN JUDULi                                                 |
|----------------------------------------------------------------|
| HALAMAN MOTTOii                                                |
| HALAMAN PERSEMBAHANiii                                         |
| HALAMAN PERNYATAANiv                                           |
| HALAMAN PENGESAHANv                                            |
| ABSTRAKvi                                                      |
| KATA PENGANTARvii                                              |
| DAFTAR ISIix                                                   |
| DAFTAR TABELxii                                                |
| DAFTAR GAMBARxiii                                              |
| DAFTAR LAMPIRANxvi                                             |
| BAB I PENDAHULUAN                                              |
| 1.1 Latar Belakang Masalah1                                    |
| 1.2 Perumusan Masalah                                          |
| 1.3 Batasan Masalah3                                           |
| 1.4 Tujuan3                                                    |
| 1.5 Kontribusi4                                                |
| BAB II GAMBARAN UMUM Dinas Komunikasi dan Informatika Provinsi |
| Jawa Timur5                                                    |
| 2.1 Uraian tentang Dinas Komunikasi dan Informatika Provinsi   |
| Jawa Timur5                                                    |

| 2.2 Struktur Organisasi Dinas Komunikasi dan Informatika Provinsi |
|-------------------------------------------------------------------|
| Jawa Timur5                                                       |
| 2.3 Visi dan Misi Dinas Komunikasi dan Informatika Provinsi Jawa  |
| Timur                                                             |
| 2.4 Tugas dan Fungsi Dinas Komunikasi dan Informatika Provinsi    |
| Jawa Timur8                                                       |
| BAB III LANDASAN TEORI10                                          |
| 3.1 Packet Tracer10                                               |
| <b>3.2 Jaringan</b>                                               |
| 3.2.1 Jaringan Komputer                                           |
| 3.2.2 Tujuan Membangun Jaringan Komputer                          |
| 3.2.3 Manfaat Jaringan Komputer14                                 |
| 3.3 Topologi15                                                    |
| 3.3.1 Topologi Bus15                                              |
| 3.3.2 Topologi <i>Ring</i> 17                                     |
| 3.3.3 Topologi <i>Star</i>                                        |
| 3.3.4 Topologi Mesh19                                             |
| 3.4 Tipe Jaringan20                                               |
| 3.4.1 Jaringan Peer-To-Peer                                       |
| 3.4.2 Jaringan <i>Client-Server</i>                               |
| 3.4.3 Protokol Jaringan23                                         |
| 3.4.4 IP Address                                                  |
| 3.4.5 OSI Layer                                                   |

| 3.5 Spanning Tree Protocol (STP)               |
|------------------------------------------------|
| 3.6 Cara Kerja Spanning Tree Protocol          |
| 3.7 Perkembangan Spanning Tree Protocol        |
| 3.8 Subnetting                                 |
| 3.9 Network Device                             |
| 3.9.1 <i>SWITCH</i>                            |
| 3.9.2 <i>HUB</i>                               |
| 3.9.3 <i>ROUTER</i>                            |
| 3.9.4 SERVER                                   |
| BAB IV DISKRIPSI KERJA PRAKTIK                 |
| 4.1 Instalasi dan penggunaan Packet Tracer 6.2 |
| 4.1.1 Prosedur Instalasi Packet Tracer 6.2     |
| 4.1.2 Pembuatan Topologi                       |
| 4.2 Konfigurasi Switch Master                  |
| 4.3 Wlan (Wifi)                                |
| 4.4 Perintah – Perintah Yang Dilakukan         |
| 4.5 Hasil Pengujian                            |
| BAB V PENUTUP73                                |
| 5.1 Kesimpulan                                 |
| 5.2 Saran                                      |
| DAFTAR PUSTAKA                                 |
|                                                |
| LAIVIPIKAN                                     |
| BIODATA PENULIS                                |

# DAFTAR TABEL

| Tabel 3.1 Tabel Kelas IP Address    25                                 |
|------------------------------------------------------------------------|
| Tabel 4.1 Tabel Pengalamatan Jaringan Dinas Komunikasi dan Informatika |
| Provinsi Jawa Timur                                                    |

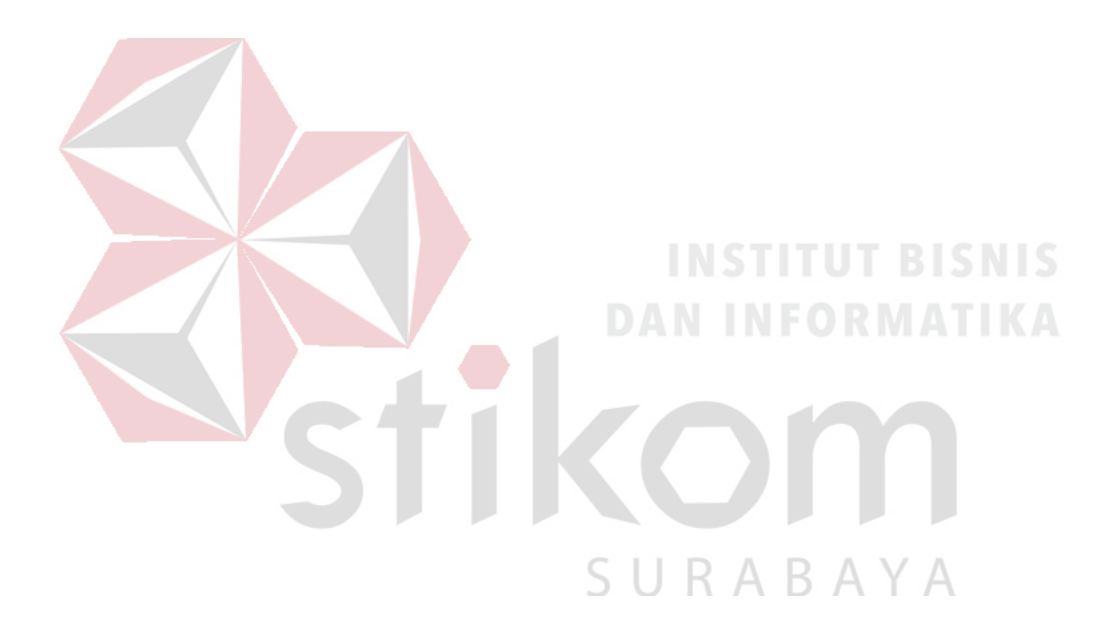

# DAFTAR GAMBAR

| Gambar 2.1 Struktur Organisasi Dinas Komunikasi dan Informatika Provinsi |
|--------------------------------------------------------------------------|
| Jawa Timur7                                                              |
| Gambar 3.1 Tampilan awal Cisco Packet Tracer11                           |
| Gambar 3.2 Jaringan LAN 12                                               |
| Gambar 3.3 Jaringan MAN 13                                               |
| Gambar 3.4 Jaringan WAN13                                                |
| Gambar 3.5 Topologi Bus16                                                |
| Gambar 3.6 Topologi <i>Ring</i> 17                                       |
| Gambar 3.7 Topologi Star                                                 |
| Gambar 3.8 Topologi Mesh19                                               |
| Gambar 3.9 Jaringan Peer To Peer                                         |
| Gambar 3.10 Jaringan <i>Client – Server</i>                              |
| Gambar 3.11 Format IP Addree 32 bit24                                    |
| Gambar 3.12 OSI <i>Layer</i>                                             |
| Gambar 3.13 Spanning Tree Protocol – Root bridge                         |
| Gambar 3.14 <i>Switch</i>                                                |
| Gambar 3.15 Simbol <i>Hub</i>                                            |
| Gambar 3.16 Simbol <i>Router</i>                                         |
| Gambar 4.1 Tampilan Setup Cisco Packet Tracer 6.2                        |
| Gambar 4.2 Tampuilan License Agreement                                   |
| Gambar 4.3 Tampilan Pemilihan Lokasi Program40                           |
| Gambar 4.4 Tampilan Persiapan Instalasi Program                          |

|   | Gambar 4.5 Tampilan Proses Instalasi Program                           | . 41 |
|---|------------------------------------------------------------------------|------|
|   | Gambar 4.6 Tampilan Proses Instalasi Selesai                           | . 42 |
|   | Gambar 4.7 Tampilan Awal                                               | . 44 |
|   | Gambar 4.8 Tampilan Pilihan Device                                     | . 45 |
|   | Gambar 4.9 Topologi Dinas Komunikasi dan Informatika Provinsi Jawa Tim | nur  |
|   |                                                                        | 45   |
|   | Gambar 4.10 Cara Memasukkan <i>Device</i> ke Lembar Kerja              | . 46 |
|   | Gambar 4.11 Tab CLI pada Packet Tracer                                 | . 46 |
|   | Gambar 4.12 Cara Masuk ke Priviledge Mode pada User Mode               | . 46 |
| 4 | Gambar 4.13 Output Perintah "show running-config"                      | . 49 |
|   | Gamabr 4.14 Output Perintah "show startup-config"                      | . 50 |
|   | Gambar 4.15 Topologi awal WLAN                                         | . 52 |
|   | Gambar 4.16 Menu SETUP pada wireless router                            | . 52 |
|   | Gambar 4.17 Menu SETUP pada wireless router                            | . 53 |
|   | Gambar 4.18 Menu wireless pada wireless router                         | . 54 |
|   | Gambar 4.19 Menu wireless security pada wireless router                | . 55 |
|   | Gambar 4.20 Physical Hadware Laptop secara default                     | . 56 |
|   | Gambar 4.21 <i>Hadware security</i> pada <i>Laptop</i>                 | . 57 |
|   | Gambar 4.22 Menu Dekstop pada Laptop                                   | . 57 |
|   | Gambar 4.23 Tab <i>connect</i> SSID                                    | . 58 |
|   | Gambar 4.24 Menu untuk mengisikan password dari SSID                   | . 59 |
|   | Gambar 4.25 Status Koneksi Berhasil                                    | . 60 |
|   | Gambar 4.26 Hasil Akhir Konfigurasi wireless router                    | . 60 |

| Gambar 4.27 Hasil Ping Switch Pimpinan ke Switch Master                 | 68 |
|-------------------------------------------------------------------------|----|
| Gambar 4.28 Hasil Ping Switch Karyawan ke Switch Master                 | 69 |
| Gambar 4.29 Hasil Ping Switch SDM ke Switch Master                      | 69 |
| Gambar 4.30 Hasil Ping Switch Teknisi ke Switch Master                  | 69 |
| Gambar 4.31 Hasil <i>Ping</i> PC 0 ke PC 1 $\rightarrow$ VLAN 10        | 69 |
| Gambar 4.32 Hasil <i>Ping</i> PC 0 ke PC 2 $\rightarrow$ VLAN 10        | 70 |
| Gambar 4.33 Hasil <i>Ping</i> PC 3 ke PC 4 $\rightarrow$ VLAN 20        | 70 |
| Gambar 4.34 Hasil <i>Ping</i> PC 4 ke PC 5 $\rightarrow$ VLAN 20        | 70 |
| Gambar 4.35 Hasil <i>Ping</i> PC 6 ke PC 7 $\rightarrow$ VLAN 30        | 71 |
| Gambar 4.36 Hasil <i>Ping</i> PC 7 ke PC 8 $\rightarrow$ VLAN 30        | 71 |
| Gambar 4.37 Hasil Ping PC 9 ke PC 10 $\rightarrow$ VLAN 40              | 71 |
| Gambar 4.38 Hasil <i>Ping</i> PC 10 ke PC 11 → VLAN 40                  | 72 |
| Gambar 4.39 Hasil <i>Ping Switch</i> Pimpinan ke <i>Switch</i> Karyawan | 72 |
| Gambar 4.40 Hasil Ping Switch Pimipinan ke Switch SDM                   | 72 |
| Gambar 4.41 Hasil Ping Switch Pimipinan ke Switch Teknisi               | 72 |
|                                                                         |    |

SURABAYA

# DAFTAR LAMPIRAN

| Lampiran 1 Form KP-3 (Surat Balasan)                                | 76 |
|---------------------------------------------------------------------|----|
| Lampiran 2 Form KP-5 (Acuan Kerja)                                  | 77 |
| Lampiran 3 Form KP-6 (Log Harian dan Catatan Perubahan Acuan Kerja) | 79 |
| Lampiran 4 Form KP-7 (Kehadiran KP)                                 | 81 |
| Lampiran 5 Kartu Bimbingan Kerja Praktik                            | 82 |
| Lampiran 6 Biodata Penulis                                          | 83 |

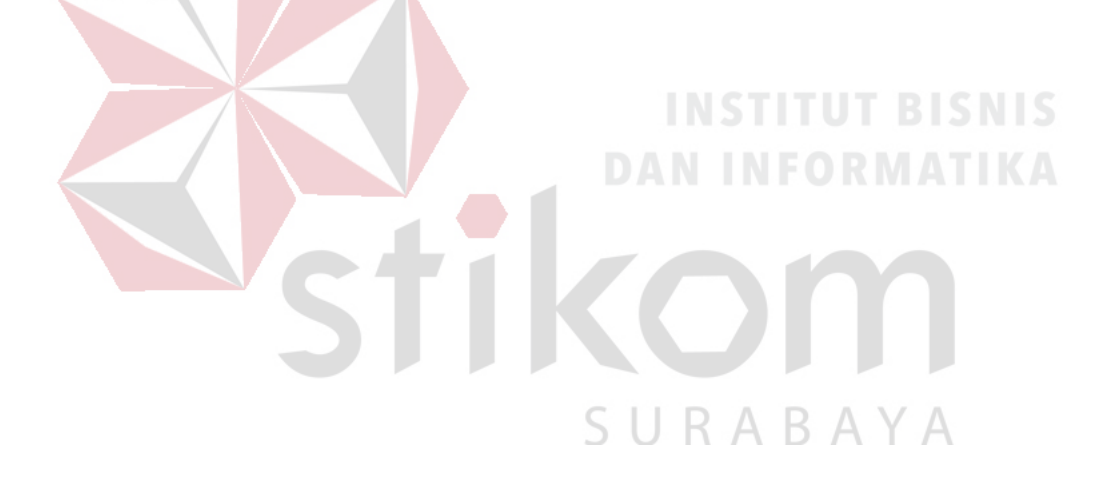

#### BAB 1

#### PENDAHULUAN

Pada bab satu menjelaskan latar belakang mengapa meningkatkan kinerja dan keamanan jaringan dengan menggunakan STP pada Dinas Komunikasi dan Informatika Pemerintah provinsi Jawa Timur bidang Pengembangan TI. Dalam bab ini menjelaskan perumusan dan batasan masalah yang ada pada kerja praktik dan menjelaskan tujuan dari kerja praktik.

## 1.1 Latar Belakang Masalah

Perkembangan teknologi informasi yang maju dengan pesat mengakibatkan kebutuhan terhadap tenaga kerja yang menguasai bidang sistem komputerisasi sangat meningkat. Terbentuknya lembaga – lembaga pendidikan formal di bidang informasi dan komputer seperti Institut Bisnis dan Informatika Stikom Surabaya adalah salah satu lembaga pendidikan yang melahirkan lulusan – lulusan muda yang berpola pikir akademik bertindak profesional serta berakhlak. Selain itu juga berupaya melaksanakan program pendidikan yang bertujuan menghasilkan lulusan – lulusan yang tidak hanya memahami teknologi, akan tetapi mampu mempraktikkan serta mengembangkan ilmu yang didapat pada bangku kuliah baik di dunia pendidikan maupun di dunia industri.

Dengan mengikuti kerja praktik ini mahasiswa diharapkan bisa mendapat nilai tambahan terhadap materi kuliah yang diberikan serta dapat menambah ilmu pengetahuan dan keterampilan mahasiswa tentang dunia kerja, mendapatkan pengalaman kerja di suatu perusahaan maupun instansi serta mampu bekerjasama dengan orang lain dengan disiplin ilmu yang berbeda – beda, sekaligus mencoba ilmu pengetahuan yang sudah diperoleh dalam perkuliahan.

Kemajuan teknologi telah memberikan jawaban akan kebutuhan informasi, komputer yang semakin canggih memungkinkan untuk memperoleh informasi secara cepat, tepat dan akurat. Hasil informasi yang canggih tersebut sudah mulai menyentuh kehidupan kita sehari – hari. Penggunaan serta pemanfaatan komputer secara optimal dapat memacu laju perkembangan pembangunan. Kesadaran tentang hal inilah yang menuntut pengadaan tenaga – tenaga ahli yang terampil untuk dapat mengelola informasi, dan pendidikan merupakan salah satu cara yang harus ditempuh untuk memenuhi kebutuhan tenaga tersebut.

Dinas Komunikasi dan Infortmatika Pemerintah Provinsi Jawa Timur merupakan salah satu instansi milik negara yang bergerak di bidang komunikasi dan Informatika yang telah banyak menggunakan teknologi informasi dalam operasionalnya seperti implementasi jaringan komputer dalam proses pengiriman informasi antara satu *user* ke *user* lainnya, manajemen keamanan jaringan serta sistem – sistem lainnya.

Pada era informasi ini, komunikasi data bisa dikatakan sudah menjadi kebutuhan bagi kita semua, apalagi ditunjang dengan semakin banyaknya media yang bisa digunakan untuk berkomunikasi seperti halnya melalui media sosial, namun semakin banyaknya media teresebut maka tidak semakin aman pula media tersebut, hal ini dikarena semakin banyaknya tindakan *cyber crime* yang tidak bertanggung jawab dengan mengambil secara paksa.

#### 1.2 Perumusan Masalah

Dalam perumusan masalah yang ada pada kerja praktik yang dilakukan oleh penulis terdapat beberapa masalah yang harus diselesaikan. Adapun masalah yang harus diselesaikan berdasarkan latar belakang diatas adalah sebagai berikut :

- Bagaimana cara meningkatkan kinerja jaringan dengan menggunakan Spanning Tree Protocol.
- Bagaimana cara membuat keamanan jaringan dengan menggunakan Spanning Tree Protocol.

### 1.3 Batasan Masalah

Melihat permasalahan yang ada, maka penulis membatasi masalah dari kerja praktik, yaitu: 1. Perancangan topologi jaringan dengan menggunakan *software* Paket Tracer. 2. Merancang jaringan dengan menggunakan *Spanning Tree Protocol*.

#### 1.4 Tujuan

Tujuan umum dari kerja praktik yang dilaksanakan mahasiswa adalah agar mahasiswa dapat melihat serta merasakan kondisi dan keadaan *real* yang ada pada dunia kerja sehingga mendapatkan pengalaman yang lebih banyak lagi dan dapat memperdalam kemampuan pada suatu bidang. Tujuan khusus adalah sebagai berikut: Praktik meningkatkan kinerja dan keamanan jaringan dengan menggunakan *Spanning Tree Protocol* pada Dinas Komunikasi dan Informatika Pemerintah Provinsi Jawa Timur.

## 1.5 Kontribusi

Adapun kontribusi dari kerja praktik terhadap Dinas Komunikasi dan Informatika Pemerintah Provinsi Jawa Timur adalah membantu analisa jaringan dan meningkatkan kinerja jaringan dengan menggunakan *Spanning Tree Protocol* pada Dinas Komunikasi dan Informatika Pemerintah Provinsi Jawa Timur.

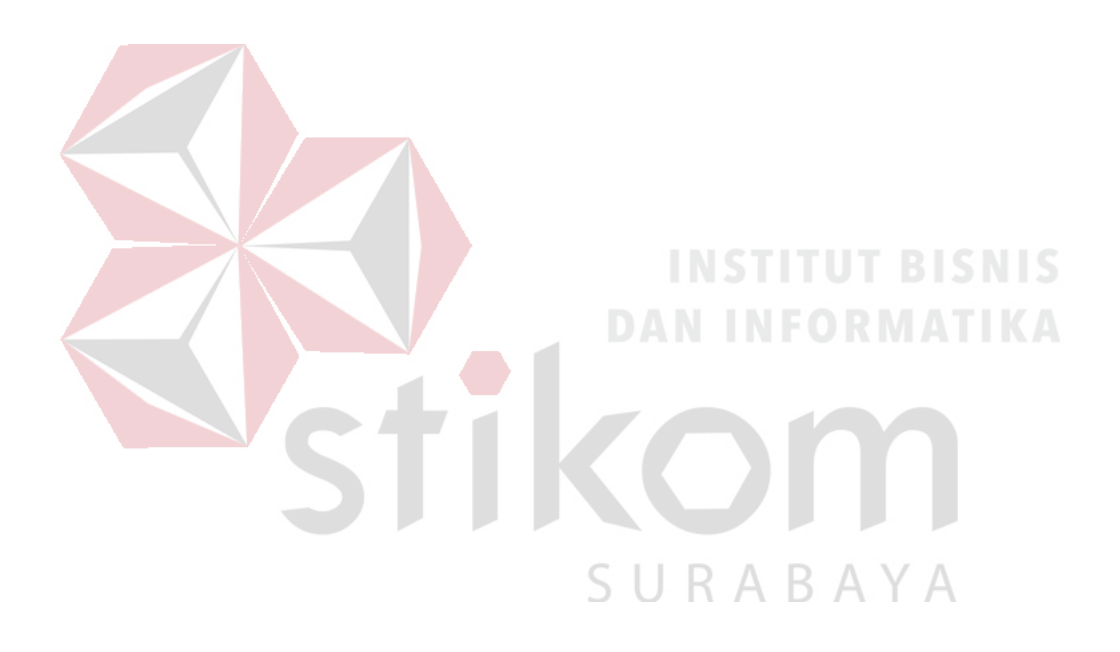

#### **BAB II**

# GAMBARAN UMUM DINAS KOMUNIKASI DAN INFORMATIKA PROVINSI JAWA TIMUR

Bab dua berisi sejarah dan perkembangan, lokasi, visi, misi, struktur organisasi Dinas Komunikasi dan Informatika Provinsi Jawa Timur sebagai tempat kerja praktik.

#### 2.1 Uraian tentang Dinas Komunikasi dan Informatika Provinsi Jawa Timur

Dinas Komunikasi dan Informatika Pemerintah Provinsi Jawa Timur merupakan salah satu dinas pemerintahan provinsi Jawa Timur, yang beralamat di Jalan A.Yani 242-244, Surabaya. Sebagai salah satu dinas pemerintah, Dinas Komunikasi dan Informatika merupakan unsur pelaksana otonomi daerah yang dipimpin oleh seorang kepala dinas, yang berada di bawah dan bertanggung jawab kepada Gubernur melalui Sekretaris Daerah.

# 2.2 Struktur Organisasi Dinas Komunikasi dan Informatika Provinsi Jawa Timur

Struktur organisasi dari Dinas Komunikasi dan Informatika, terdiri atas :

- a. Kepala Dinas
- b. Sekretariat, membawahi :
  - 1. Sub Bagian Tata Usaha;
  - 2. Sub Bagian Penyusunan Program;

- 3. Sub Bagian Keuangan.
- c. Bidang Pengembangan Teknologi Informatika, membawahi
  - 1. Seksi Pengembangan Perangkat Lunak ;
  - 2. Seksi Pengembangan Perangkat Keras ;
  - 3. Seksi Layanan Teknologi Informasi dan Komunikasi.
- d. Bidang Diseminasi dan Informasi, membawahi :
  - 1. Seksi Layanan Informasi Publik
  - 2. Seksi Media Interaktif;
  - 3. Seksi Media Informasi.

e. Bidang Jaringan Komunikasi, membawahi :
1. Seksi Komunikasi Sosial ;

2. Seksi Kemitraan Profesi Komunikasi dan Informasi ;

- 3. Seksi Komunikasi Pemerintah.
- f. Bidang Pemberdayaan Teknologi Informasi dan Komunikasi, membawahi :
  - 1. Seksi Pemberdayaan Teknologi Informasi dan Komunikasi Pemerintah
  - 2. Seksi Pemberdayaan Teknologi Informasi dan Komunikasi Masyarakat;
  - 3. Seksi Pengembangan Muatan Teknologi Informasi dan Komunikasi.
- g. Bidang Pos dan Telekomunikasi, membawahi :
  - 1. Seksi Pos dan Filateli;
  - 2. Seksi Telekomunikasi;
  - 3. Seksi Pengawasan dan Penertiban.

- h. Bidang Pengelolaan Infrastruktur Teknologi Informasi dan Komunikasi, membawahi:
  - 1. Seksi Pengembangan Infrastruktur Teknologi Informasi danKomunikasi;
  - 2. Seksi Pengendalian Infrastruktur Teknologi Informasi dan Komunikasi;
  - 3. Seksi Pemeliharaan Infrastruktur Teknologi Informasi dan Komunikasi.
- i. Unit Pelaksana Teknis Dinas.
- j. Kelompok Jabatan Fungsional

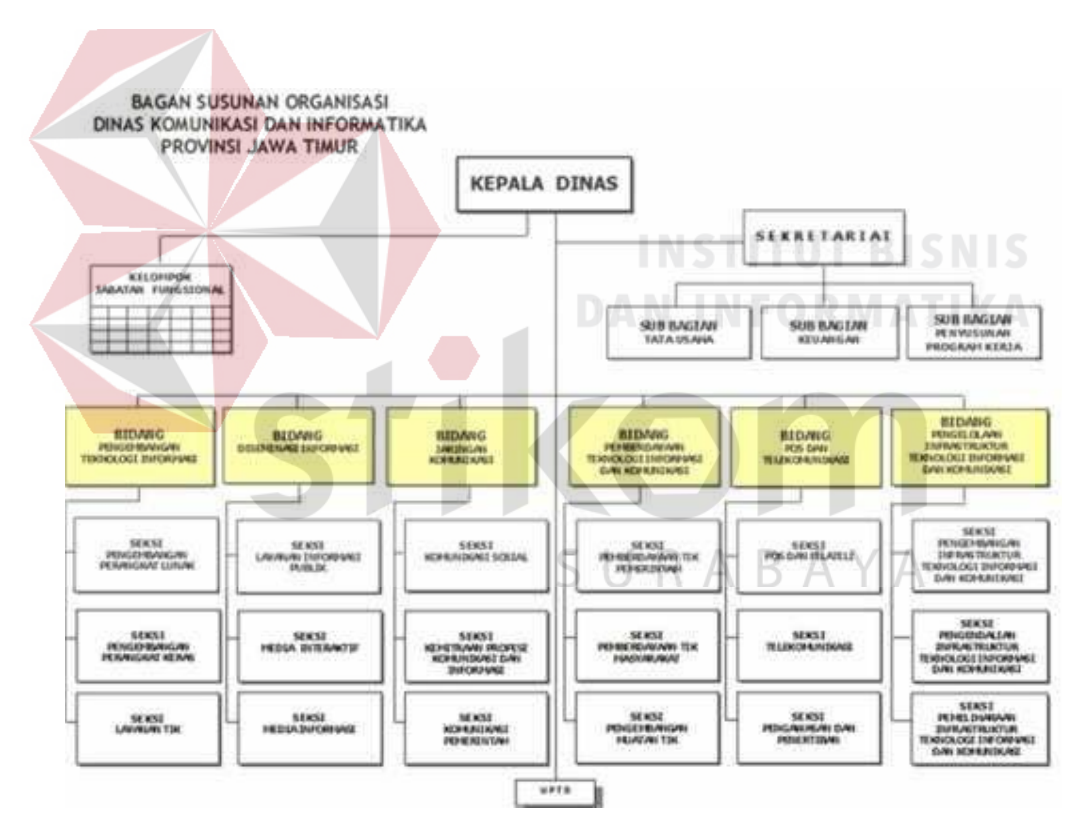

Gambar 2.1 Struktur organisasi Dinas Komunikasi dan Informatika Pemerintah

Provinsi Jawa Timur

#### 2.3 Visi dan Misi

Sebagai suatu instansi, pasti tidak lepas dari visi dan misi juga tugas dan fungsi. Adapun visi misi dari Dinas Komunikasi dan Informatika Pemerintah Provinsi Jawa Timur adalah

Visi: "Terwujudnya Masyarakat Jawa Timur yang Mandiri dan Beretikan

melalui Komunikasi dan Informatika."

## Misi:

- Meningkatkan kapasitas layanan informasi, memberdayakan potensi masyarakat dan kerjasama lembaga komunikasi dan informatika.
- Meningkatkan profesionalisme Aparatur bidang komunikasi dan informatika dan *e-literacy* masyarakat.
- Meningkatkan infrastruktur TIK melalui pengembangan aplikasi, muatan layanan publik, standarisasi dan pemanfaatan jaringan TIK dalam rangka peningkatan pelayanan publik.
- 4. Meningkatkan pembinaan, pengawasan, dan pengendalian terhadap pengusahaan, penyelenggaraan, jasa pos, dan telekomunikasi.

#### 2.4 Tugas dan Fungsi

Tugas dan fungsi dari Dinas Komunikasi dan Informatika Pemerintah Provinsi Jawa Timur sendiri adalah: **Tugas:** Dinas Komunikasi dan Informatika mempunyai tugas melaksanakan urusan pemerintahan daerah berdasarkan asas otonomi dan tugas pembantuan di bidang komunikasi dan informatika.

# Fungsi:

- 1. Perumusan kebijakan teknis di bidang komunikasi dan informatika;
- Penyelenggaraan urusan pemerintahan dan pelayanan umum di bidang komunikasi dan informatika;
- 3. Pembinaan dan pelaksanaan tugas sesuai dengan lingkup tugasnya;
- 4. Pelaksanaan tugas lain yang diberikan oleh Gubernur.

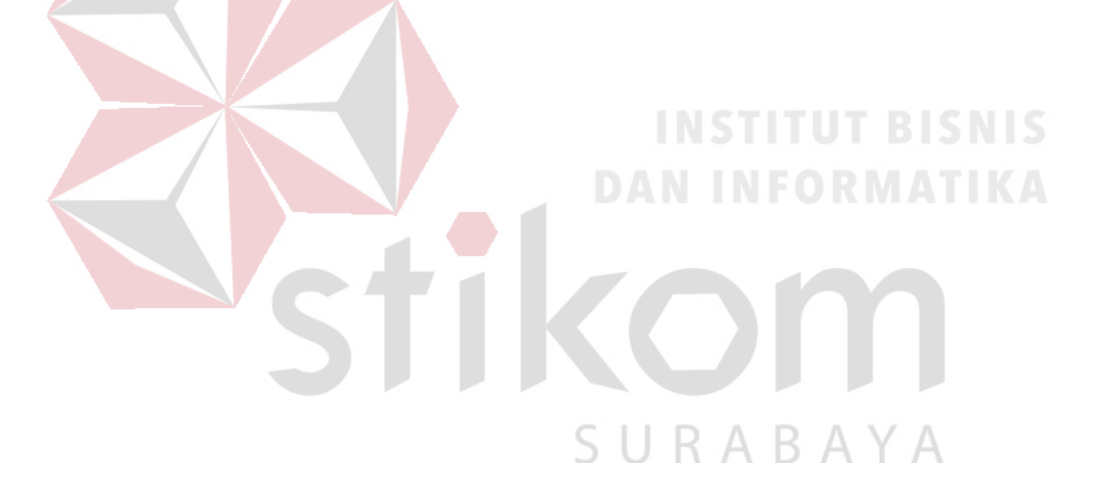

#### **BAB III**

#### LANDASAN TEORI

Landasan merupakan dasar – dasar yang digunakan dalam pembuatan kerja praktik ini. Sebagai langkah awal dalam menyusun laporan kerja praktik perlu dipahami terlebih dahulu mengenai konsep dasar system informasi yang berbasis komputer yang diperlukan sebagai dasar pengembangan suatu sistem informasi yang memanfaatkan teknologi informasi.

# 3.1 Packet Tracer

Packet Tracer merupakan sebuah software yang dapat digunakan untuk melakukan simulasi jaringan. Software ini dikembangkan oleh sebuah perusahaan yang intens dalam masalah jaringan yaitu Cisco. Dalam perangkat ini telah tersedia banyak komponen yang dapat digunakan dalam system network, antara lain seperti PC, notebook, kabel LAN (cross over, console, dan lain-lain), Hub, Switch, Modem, Acces Point, Router, dan sebagainya. Sehingga akan mudah dalam membuat sebuah simulasi jaringan komputer di dalam PC.

Dengan menggunakan Packet Tracer pengguna dapat merancang sebuah network baik dalam penggunaan toplogi ataupun network resources yang akan diperlukan dalam membangun sebuah jaringan. Dalam program Packet Tracer ini, pengguna juga dapat melakukan konfigurasi IP Address, Subnet Mask, dan lain lain. Packet Tracer bisa digunakan untuk melakukan simulasi konfigurasi jaringan yang sesungguhnya (mengaktifkan fungsi masing-masing device hardware) terlebih dahulu.

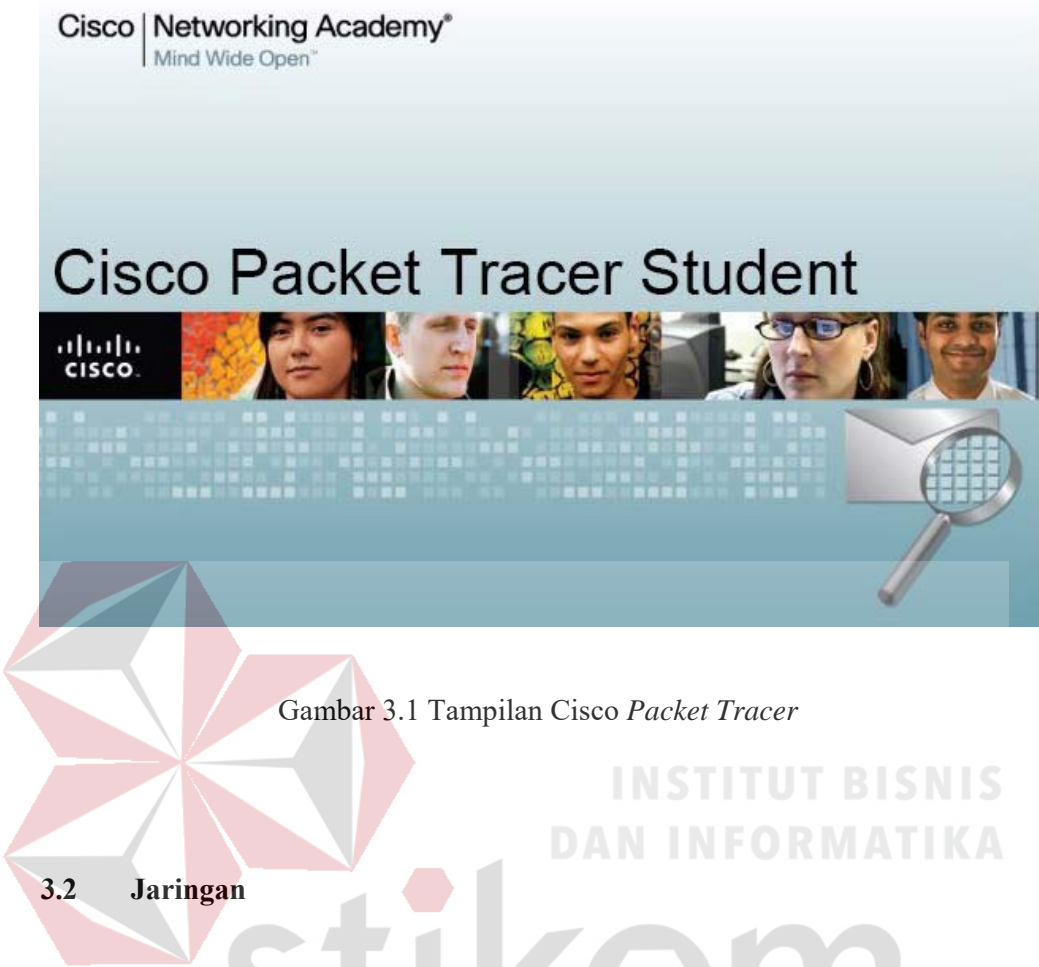

# 3.2.1 Jaringan Komputer

Jaringan komputer dapat diartikan sebagai kumpulan sejumlah terminal komunikasi yang berada di berbagai lokasi yang terdiri lebih dari satu komputer yang saling berhubungan (Tanenbaum, 1997). Jaringan komputer pada umumnya adalah hubungan banyak komputer ke satu atau beberapa *server*. Berdasarkan jarak dan area kerjanya jaringan komputer dibedakan dalam tiga kelompok, yaitu :

#### a. Local Area Network (LAN)

Local Area Network (LAN) digunakan untuk menghubungkan komputerkomputer pribadi dan workstation dalam suatu perusahaan yang menggunakan peralatan secara bersama-sama dan saling bertukar informasi. LAN digunakan untuk menghubungkan simpul yang berada di daerah yang tidak terlalu jauh seperti dalam sebuah bangunan atau gedung dengan radius maksimum 10Kilometer.

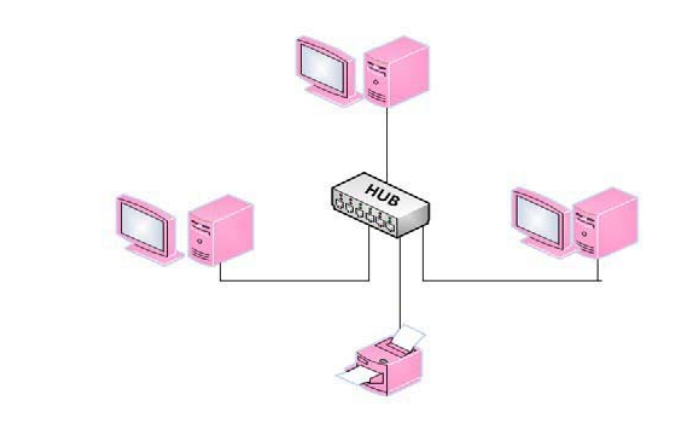

Gambar 3.2 Jaringan LAN

b. *Metropolitan Area Network* (MAN)

Metropolitan Area Network (MAN) merupakan versi LAN yang mempunyai ukuran lebih besar. MAN merupakan alternatif pembuatan jaringan komputer antar kantor dalam suatu kota dengan *transfer* data berkecepatan tinggi. Jangkauan MAN antara 10 sampai dengan 50 Kilometer.

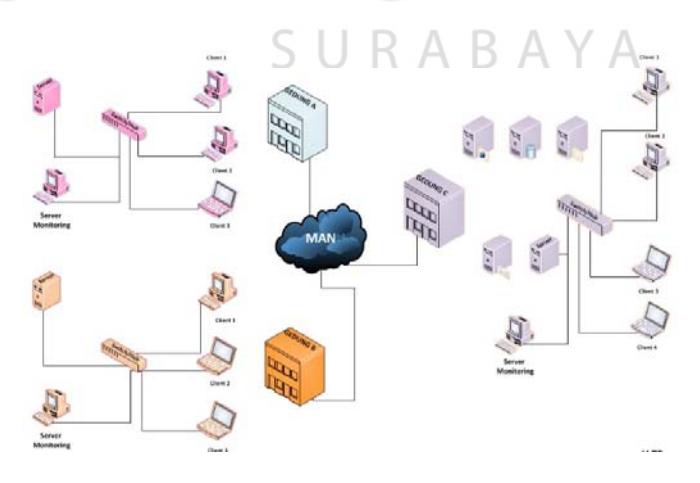

Gambar 3.3 Jaringan MAN

Wide Area Network (WAN) c.

Wide Area Network (WAN) adalah jaringan yang memiliki jarak sangat jauh, karena radiusnya mencakup sebuah negara atau bahkan benua. WAN terhubung melalui saluran telekomunikasi dan berinteraksi dengan jaringan lain menggunakan media yang disebut router.

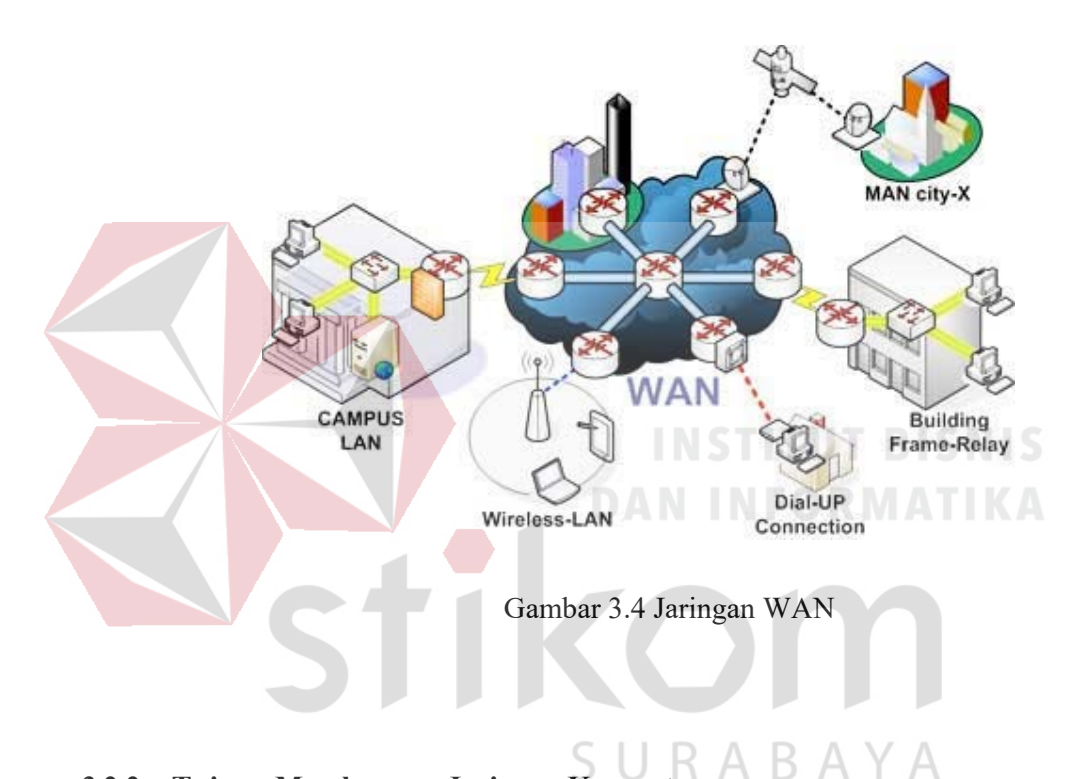

## Tujuan Membangun Jaringan Komputer 3.2.2

Jaringan komputer dibangun untuk membawa informasi secara tepat tanpa adanya kesalahan dari sisi pengirim (transmitter) maupun sisi penerima (receiver) melalui media komunikasi. Kendala-kendala yang muncul adalah pada media komunikasi misalnya masih mahalnya fasilitas komunikasi yang tersedia dan bagaimana memanfaatkan jaringan komunikasi yang ada secara efektif dan efisien.

#### 3.2.3 Manfaat Jaringan Komputer

Jaringan komputer memiliki beberapa manfaat, yaitu :

1. Media Komunikasi

Jaringan komputer memungkinkan terjadinya komunikasi antar pengguna, baik untuk mengirim pesan maupun iformasi penting lainnya.

2. Berbagi Sumber Daya

*Resource* Sharing atau berbagi sumber daya, yaitu jaringan komputer dapat dimanfaatkan sebagai sarana untuk membagi sumber daya yang ada.

3. Reliabilitas Tinggi

High Reliability artinya sistem Informasi Manajemen dan keamanan data terpadu dapat diterapkan karena setiap komputer *client* bisa dikendalikan dari satu tempat melalui aplikasi *Remote Acce Client*.

4. Menghemat Uang

*Saving Money* penghematan biaya pengeluaran untuk pembelian hardware bisa diperkecil karena peralatan *feripheral* bisa dipakai bersama.

5. Keamanan Data

Sistem jaringan komputer dapat memberikan perlindungan terhadap data. Karena pemberian dan pengaturan hak akses kepada para pemakai, serta teknik perlindungan terhadap *harddisk* sehingga data mendapatkan perlindungan yang efektif.

6. Sumber Daya Lebih Efisien dan Informasi Terkini

Dengan pemakaian sumber daya secara bersama-sama, akan mendapatkan hasil yang maksimal dan kualitas yang tinggi. Selain itu data atau informasi yang

diakses selalu terbaru, karena setiap ada perubahan yang terjadi dapat segera langsung diketahui oleh setiap pemakai.

# 3.3 Topologi

Topologi Jaringan adalah sebuah pola interkoneksi dari beberapa terminal komputer. Topologi menggambarkan struktur dari suatu jaringan atau bagaimana sebuah jaringan didesain. Dalam definisi topologi terbagi menjadi dua, yaitu topologi fisik (physical topology) yang menunjukan posisi pemasangan kabel secara fisik dan topologi logika (*logical topology*) yang menunjukan bagaimana suatu media diakses oleh host.

#### 3.3.1 Topologi Bus

# **INSTITUT BISNIS**

Topologi *BUS* adalah topologi yang umum dalam LAN. Topologi ini menghubungkan komputer secara berantai (*daisy-chain*) menggunakan perantara kabel tunggal jenis koaksial. Topologi ini cocok untuk jumlah prosesor yang relatif sedikit dengan komunikasi data minimal. Kecepatan yang bisa dicapai hanya sampai dengan 10 Mbps.

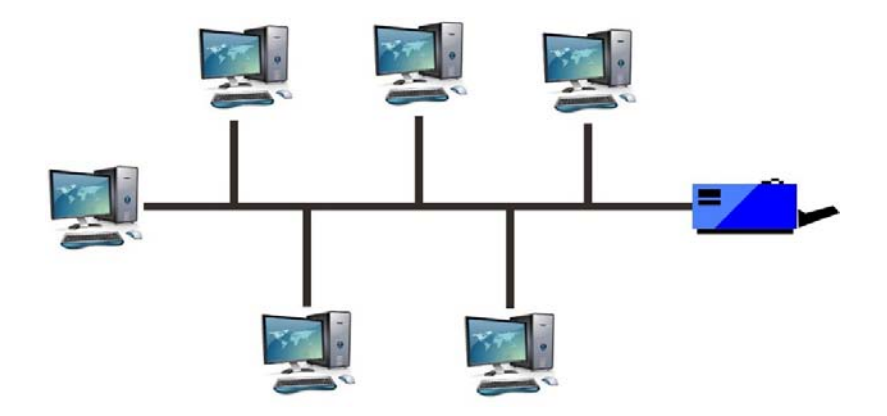

Gambar 3.5 Topologi Bus

## a. Keuntungan Topologi Bus:

- 1. Hemat kabel.
- 2. Layout kabel sederhana.
- 3. Mudah dikembangkan.
- 4. Tidak butuh kendali pusat.

# b. Kerugian Topologi Bus:

- 1. Deteksi dan isolasi kesalahan sangat kecil.
- 2. Kepdatan lalu lintas tinggi.
- 3. Jika pemakai banyak, kecepatan menurun.

4. Diperlukan repeater untuk jarak jauh.

# 3.3.2 Topologi Ring

Topologi ini menghubungkan satu *host* ke *host* setelah dan sebelumnya. Secara fisik jaringan ini berbentuk *ring* (lingkaran).

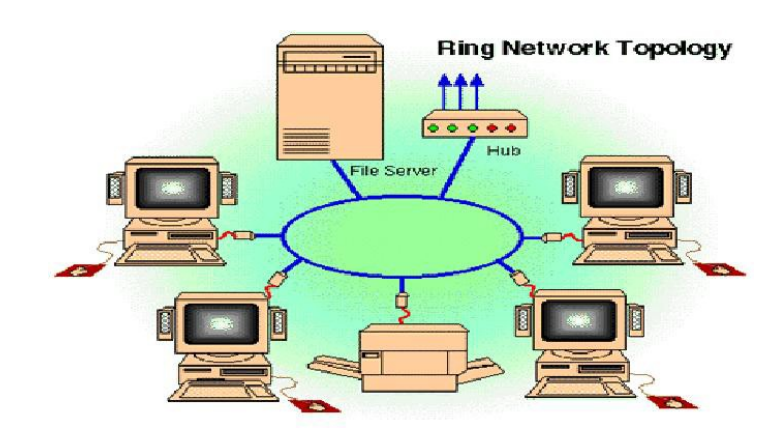

Gambar 3.6 Topologi Ring

Topologi cincin juga merupakan topologi jaringan dimana setiap titik terkoneksi ke dua titik lainnya, membentuk jalur melingkar membentuk cincin. Pada topologi cincin, komunikasi data dapat terganggu jika satu titik mengalami gangguan. Jaringan FDDi mengantisipasi kelemahan ini dengan mengirim data searah jarum jam dan berlawanan dengan arah jarum jam secara bersamaan.

# a. Keuntungan Topologi Ring:

- 1. Hemat kabel.
- 2. Dapat melayani lalu-lintas yang padat.

# b. Kerugian Topologi Ring:

1. Peka kesalahan.

2. Pengembangan jaringan lebih kaku, kerusakan pada media pengirim dapat melumpuhkan kerja seluruh jaringan lambat, karena menunggu token.

## 3.3.3 Topologi Star

Topologi bintang merupakan bentuk topologi jaringan yang berupa konvergensi dari *node* atau pengguna. Semua kontrol dalam topologi ini dipusatkan pada satu titik yang dinamakan *primary station* dan terminal lain sebagai *secondary station*. Satu titik yang dimaksudkan dalam hal ini adalah satu perangkat jaringan yang dinamakan *Hub* atau *Switch*.

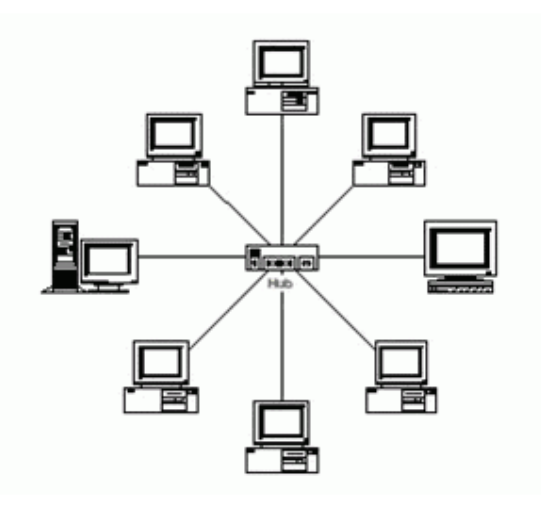

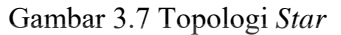

SURABAYA

a. Keuntungan Topologi Star:

1. Fleksibel.

2. Penambahan pengurangan tidak mengganggu terminal lain.

3. Kontrol terpusat.

b. Kerugian Topologi Star:

- 1. Boros kabel.
- 2. Kontrol terpusat (Hub) menjadi elemen kritis.

# 3.3.4 Topologi Mesh

Topologi *Mesh* adalah suatu topologi yang memang didesain untuk memiliki tingkat restorasi dengan berbagai alternatif *rute* atau penjaluran yang biasanya disiapkan dengan dukungan perangkat lunak (*software*).

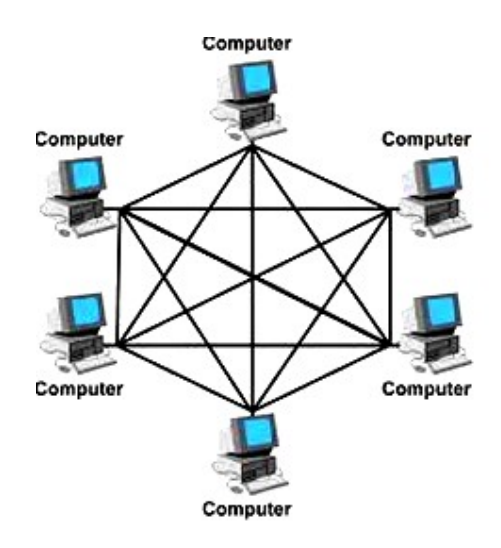

Gambar 3.8 Topologi Mesh

# a. Kelebihan Topologi Mesh:

- Jika ingin mengirimkan data ke komputer tujuan, tidak membutuhkan komputer lain (langsung sampai ke tujuan).
- 2. Memiliki sifat *robust*, yaitu: jika komputer A mengalami gangguan koneksi dengan komputer B, maka koneksi komputer A dengan komputer lain tetap baik.

ΑY

В

Α

- 3. Lebih aman.
- 4. Memudahkan proses identifikasi kesalahan

# b. Kekurangan Topologi Mesh:

- 1. Membutuhkan banyak kabel.
- 2. Instalasi & konfigurasi sulit.
- 3. Perlunya space yang memungkinkan.
### **3.4** Tipe Jaringan

Secara garis besar tipe jaringan dibagi menjadi dua macam, yaitu tipe jaringan *Peer-to-Peer* dan *Client-Server*.

#### 3.4.1 Jaringan Peer-To-Peer

Jaringan tipe ini merupakan jaringan komputer dimana setiap *host* dapat menjadi *server* dan juga *client* secara bersamaan. Jaringan *Peer-to-Peer* mengijinkan pemakai komputer membagi *resources* dan *file* pada komputer mereka serta mengakses *shared resource* yang ada pada komputer lain. Pada jaringan *peerto-peer* semua komputer diperlakukan sama, mereka semua mempunyai kemampuan yang sama untuk menggunakan *resources* yang tersedia pada jaringan. Jaringan *peer-to-peer* di tujukan bagi *Local Area Network* (LAN) kecil sampai

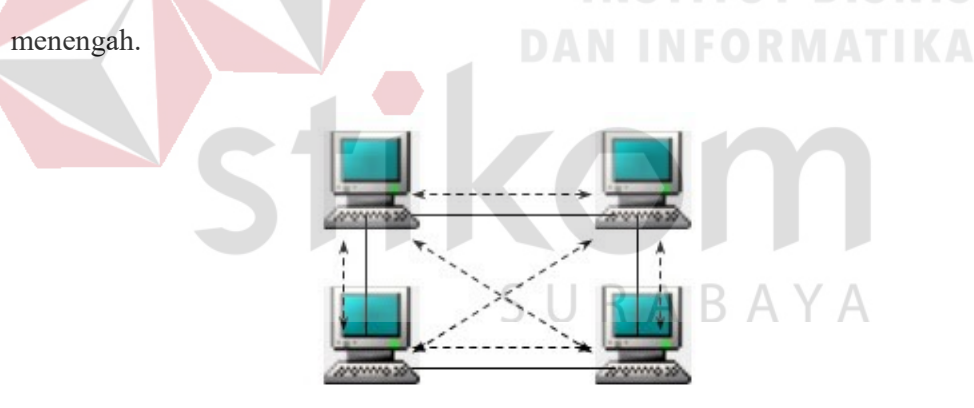

Gambar 3.9 Jaringan peer to peer

## a. Keunggulan jaringan peer to peer :

1. Antar komputer dalam jaringan dapat saling berbagi fasilitas yang dimilikinya seperti *hardisk, drive, fax, modem, printer*, dan lain sebagaianya.

- Biaya operasional relative lebih murah dibandingkan dengan tipe jaringan *client* 
   server, karena tidak memerlukan adanya server yang memiliki kemampuan khusus untuk mengorganisasikan dan menyediakan fasilitas jaringan.
- Kelangsungan kerja jaringan tidak tergantung pada satu server. Sehingga bila salah satu komputer / peer mati atau rusak, maka jaringan secara keseluruhan tidak akan mengalami gangguan.

## b. Kekurangan jaringan peer to peer :

- Troubleshooting jaringan relatif lebih sulit, karena pada jaringan tipe peer to peer setiap komputer dimungkinkan untuk terlibat dalam komunikasi yang ada. Di jaringan *client-server*, komunikasi adalah anatara *server* dengan workstation.
- 2. *Unjuk* kerja lebih rendah dibandingkan dengan jaringan *client-server*, karena setiap computer / *peer* disamping harus mengelola pemakaian fasilitas jaringan juga harus mengelola pekerjaan atau aplikasi sendiri.
- 3. *Sistem* keamanan jaringan ditentukan oleh masing-masing user dengan mengatur masing-masing fasilitas yang dimiliki.

#### 3.4.2 Jaringan Client-Server

Client Server adalah jaringan komputer dimana jaringan ini memiliki satu buah server dan selebihnyabertindak sebagai client. Client Server merupakan jaringan yang memperbolehkan jaringannya untuk memusatkan fungsi dan aplikasi dalam satu atau lebih file server. File server menjadi jantung dari sistem, menyediakan akses dan resources dan menyediakan keamanan.individual workstation (client) memiliki akses ke resources yang tersedia pada file server. Untuk menggunakan jaringan Client Server diperlukan sebah media perantara berupa hub atau switch.

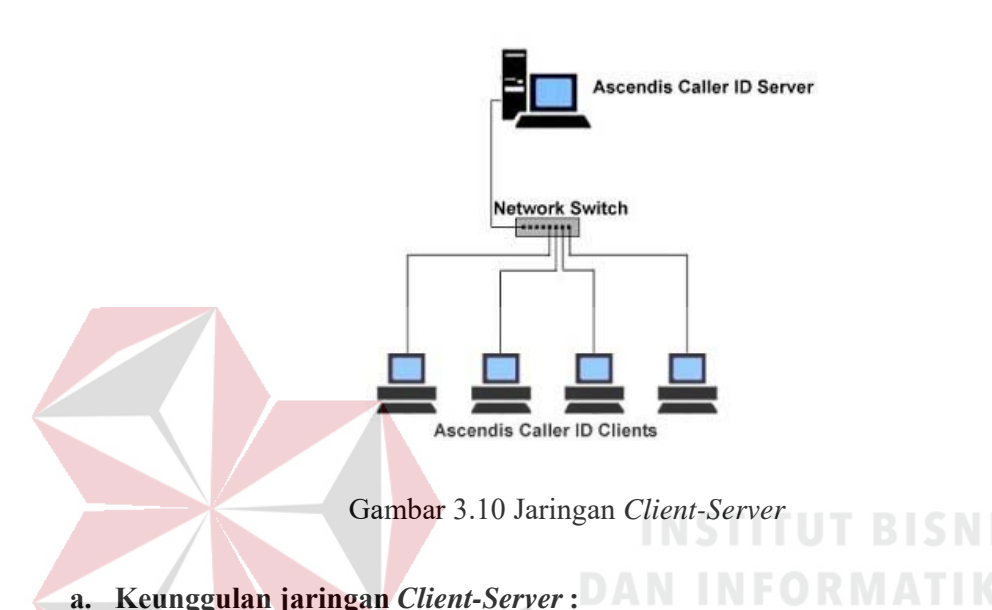

- Kecepatan akses lebih tinggi karena penyediaan fasilitas jaringan dan pengelolaannya dilakukan secara khusus oleh satu komputer (*server*) yang tidak dibebani dengan tugas lain sebagai *workstation*.
- Sistem keamanan dan administrasi jaringan lebih baik, karena terdapat seorang pemakai yang bertugas sebagai *administrator* jaringan, yang mengelola administrasi dan sistem keamanan jaringan.
- 3. Sistem *backup* data lebih baik, karena pada jaringan ini *backup* dilakukan terpusat di *server* yang akan mem-backup seluruh data yang digunakan di dalam jaringan.

#### b. Kekurangan jaringan Client-Server :

- 1. Biaya operasional relatif lebih mahal.
- 2. Diperlukan adanya satu komputer khusus yang berkemampuan lebih untuk ditugaskan sebagai *server*.
- 3. Kelangsungan jaringan sangat tergantung pada *server*. Bila *server* mengalami gangguan maka secara keseluruhan jaringan akan terganggu.

#### **3.4.3 Protokol Jaringan**

Protokol jaringan adalah perangkat aturan yang digunakan dalam jaringan. Protokol adalah aturan main yang mengatur komunikasi diantara beberapa komputer di dalam sebuah jaringan sehingga komputer-komputer anggota jaringan dan komputer berbeda *platform* dapat saling berkomunikasi. Semua jenis jaringan pada komputer menggunakan protokol. Fungsi dari protokol sendiri adalah sebagai penghubung dalam komunikasi data sehingga proses penukaran data bisa berjalan dengan baik dan benar dengan kehandalan yang tinggi.

## 3.4.4 Ip Address

IP Address digunakan sebagai alamat dalam hubungan antar host di internet sehingga merupakan sebuah sistem komunikasi yang universal karena merupakan metode pengalamatan yang telah diterima di seluruh Dunia. Dengan menentukan IP Address berarti kita telah memberikan identitas yang *universal* bagi setiap *interface* komputer. Jika suatu komputer memiliki lebih dari satu *interface*  (misalkan menggunakan dua *Ethernet*) maka kita harus memberi dua IP *Address* untuk komputer tersebut masing-masing untuk setiap *interfacenya*.

IP *Address* terdiri dari bilangan *biner* 32 bit yang dipisahkan oleh tanda titik setiap 8 bitnya. Tiap 8 bit ini disebut sebagai *octet*.

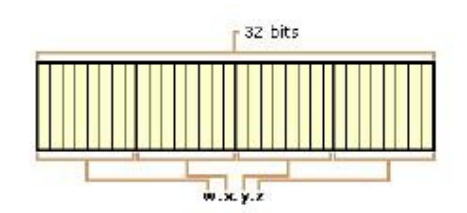

Gambar 3.11 Format IP Address 32 bit

Bentuk IP Address dapat dituliskan sebagai berikut :

sampai

## 1111111.1111111.1111111.1111111

Notasi IP *Address* dengan bilangan *biner* seperti ini susah untuk digunakan, sehingga sering ditulis dalam 4 bilangan *decimal* yang masing-masing dipisahkan oleh 4 buah titik yang lebih dikenal dengan "notasi decimal bertitik". Setiap bilangan desimal merupakan nilai dari satu *oktet* IP *Address*. Contoh hubungan suatu IP *Address* dalam format *biner* dan desimal :

| Tabel 3.1 | Tabel Kelas | IP Address |
|-----------|-------------|------------|
|           |             |            |

| Desimal | 187      | 205      | 206      | 100      |
|---------|----------|----------|----------|----------|
|         |          |          |          |          |
| Biner   | 10100111 | 11001101 | 11001110 | 01100100 |
|         |          |          |          |          |

#### Kelas-kelas IP Address

IP Address dapat dipisahkan menjadi 2 bagian , yakni bagian network (net ID) dan bagian host (host ID). Net ID berperan dalam identifikasi suatu network dari network yang lain, sedangkan host ID berperan untuk identifikasi host dalam suatu network.

- Bit pertama IP Address kelas A adalah 0, dengan panjang net ID 8 bit dan panjang host ID 24 bit. Jadi byte pertama IP Address kelas A mempunyai jangka dari 0-127. Jadi pada kelas A terdapat 127 network dengan tiap network dapat menampung sekitar 16 juta host (255x255x255). IP Address kelas A diberikan untuk jaringan dengan jumlah host yang sangat besar.
- 2. Dua bit IP Address kelas B selalu diset 10 sehingga byte pertamanya selalu bernilai antara 128-191. Network ID adalah 16 bit pertama dan 16 bit sisanya adalah host ID sehingga kalau ada komputer mempunyai IP Address 167.205.26.161, network ID = 167.205 dan host ID = 26.161. pada IP Address kelas B ini mempunyai jangkauan IP dari 128.0.xxx.xxx sampai 191.155.xxx.xxx, yakni berjumlah 65.255 network dengan jumlah host tiap network 255 x 255 host atau sekitar 65 ribu lost.

 IP Address kelas C mulanya digunakan untuk jaringan berukuran kecil seperti LAN. Tiga bit pertama IP Address kelas C selalu diset 111. Network ID terdiri dari 24 bit dan host ID 8 bit sisanya sehingga dapat terbentuk sekitar 2 juta network dengan masing-masing network memiliki 256 host.

## 3.4.5 Osi Layer

OSI atau Model *Open Systems Interconnection* diciptakan oleh *Internasional Organization for Standardization* (ISO) yang menyediakan kerangka logika terstruktur bagaimana proses komunikasi data berinteraksi melalui jaringan. Standar ini dikembangkan untuk industri komputer agar komputer dapat berkomunikasi pada jaringan yang berbeda secara efisien. Model Layer OSI dibagi dalam dua grup *upper layer* dan *lower layer*. *Upper layer* focus pada *apliksi* pengguna dan bagaimana *file* direpresentasikan di komputer.

Tujuan penggunaan model OSI adalah membantu desainer jaringan memahami fungsi dari tiap-tiap *layer* yang berhubungan dengan aliran komunikasi data. Termasuk jenis-jenis protokol jaringan dan metode transmisinya. Model OSI terdiri dari 7 *layer* yang mana masing-masing dari *layer* tersebut memiliki fingsinya sendiri – sendiri.

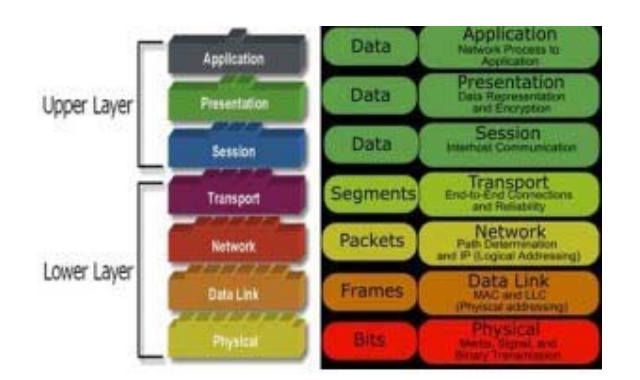

Gambar 3.12 OSI Layer

- Application layer menyediakan jasa untuk aplikasi pengguna, layer ini bertanggungjawab atas pertukaran informasi antara program komputer, seperti e-mail dan services. Berfungsi sebagai antarmuka dengan aplikasi dengan fungsionalitas jaringan. Mengatur bagaimana aplikasi dapat mengakses jaringan, dan kemudia membuat pesan-pesan kesalahan.
- 2. Presentation layer ini bertanggung jawab bagaimana data dikonversi dan di format untuk *transfer* data. *Layer* ini berfungsi untuk mentranslasikan data yang hendak ditransmisikan oleh aplikasi kedalam format yang dapat ditransmisikan melalui jaringan.
- 3. Session layer menentukan bagaimana dua terminal menjaga, memelihara dan mengatur koneksi. Bagaimna mereka saling berhubungan satu sama lain. Koneksi di layer di sebut "session". Session Layer berfungsi untuk mendefinisikan bagaimana koneksi dapat dibuat, dipelihara atau di hancurkan.
- 4. Transport layer bertanggung jawab membagi data menjadi segmen, menjaga koneksi logika end-to-end antar terminal, dan menyediakan penanganan error (error handling). Transport ini Berfungsi untuk memecahkan data kedalam paket-paket tersebut sehingga dapat disusun kembali pada sisi tujuan yang telah diterima. Selain itu, pada level ini juga membuat tanda bahwa paket diterima

dengan sukses (*acknowledgement*) dan mentransmisikan ulang terhadap paketpaket yang hilang di tengah jalan.

- Network layer bertanggung jawab menentukan alamat jaringan, menentukan rute yang harus diambil selama perjalanan, menjaga antrian tafik di jaringan. Data pada *layer* ini berbentuk paket. Network ini berfungsi untuk mendefinisikan alamat-alamat IP.
- 6. Datalink layer menyediakan link untuk data. Memaketkan-nya menjadi frame yang berhubungan dengan hardware kemudian diangkut melalui media komunikasinya dengan kartu jaringan, mengatur komunikasi layer physical antara sistem koneksi dengan penaganan error. Datalink ini berfungsi untuk menentukan bagaimana bit-bit data dikelompokan menjadi format yang disebut sebagai frame.
- 7. Physical layer bertanggung jawab atas proses data menjadi bit dan mentransfernya melalui media (seperti kabel) dan menjaga koneksi fisik antar sistem. Physical ini berfungsi untuk mendefinisikan media transmisi jaringan, metode pensinyalan, sinkronisasi bit, arsitektur jaringan (seperti halnya Ethernet atau token Ring), topologi jaringan dan pengkabelan.

## 3.5 Spanning Tree Protocol (STP)

Spanning Tree Protocol (STP) adalah layanan yang memungkinkan LAN switch dan LAN Bridge terinterkoneksi secara berlebih dengan cara menyediakan mekanisme untuk mencegah loop yang tidak diinginkan dalam jaringan yang terjadi pada bridge. Loop terjadi bila ada rute atau jalur alternatif diantara host-host. Untuk menyiapkan jalur back-up, STP membuat status jalur back-up menjadi stand-by atau diblok. STP hanya membolehkan satu jalur yang aktif (fungsi pencegahan *loop*) diantara dua *host* namun tetap menyiapkan jalur *back-up* bila jalur utama terputus.

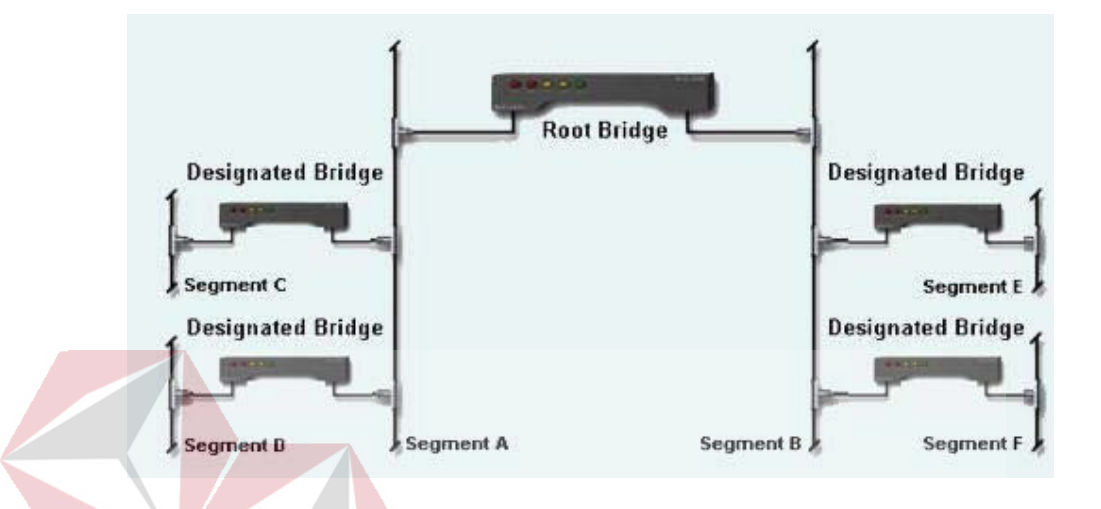

Gambar 3.13 Spanning Tree Protocol – Root bridge

Untuk memberikan redundansi jalur, *Spanning Tree Protocol* mendefinisikan sebuah pohon yang merentangkan semua *switch* yang aktif dalam jaringan. *Spanning Tree Protocol* memaksa jalur data tertentu yang berlebihan menjadi *standby state* (diblokir). Jika salah satu segmen jaringan dalam *Spanning Tree Protocol* menjadi tidak tercapai, algoritma *spanning tree* mengkonfigurasi kembali topologi *spanning tree* dan membangun kembali *link* dengan mengaktifkan jalur siaga.

## 3.6 Cara Kerja Spanning Tree Protocol

Algoritma *spanning tree* atau STA (disebut juga *Spanning Tree Protocol*) secara otomatis menemukan topologi jaringan dan membentuk suatu jalur tunggal yang optimal melalui suatu *bridge* jaringan dengan menugasi fungsi-fungsi berikut pada setiap *bridge*. Fungsi *bridge* menentukan bagaimana *bridge* berfungsi dalam hubungannya dengan *bridge* lainnya, dan apakah *bridge* meneruskan *traffic* ke jaringan-jarninga lainnya atau tidak.

### 1. Root bridge

Merupakan master *bridge* atau *controlling bridge*. *Root bridge* secara periodik mem-*broadcast* konfigurasi *message*. *Message* ini digunakan untuk memilih *rute* dan rekonfigurasi fungsi-fungsi dari *bridge-bridge* lainnya bila perlu. Hanya ada satu *Root bridge* per jaringan. *Root bridge* dipilih oleh administrator. Saat menentukan *Root bridge*, sebaiknya pilih *Root bridge* yang paling dekat dengan pusat jaringan secara fisik.

## 2. Designated bridge

## AN INFORMATIKA

Merupakan bridge-bridge lain yang berpartisipasi dalam meneruskan paket melalui jaringan. Mereka dipilih secara automatis dengan cara saling tukar paket konfigurasi bridge. Untuk mencegah terjadinya bridging loop, hanya ada satu Designated bridge per segment jaringan.

#### 3. Backup bridge

Semua *bridge* redundansi dianggap sebagai *Backup bridge*. *Backup bridge* mendengar *traffic* jaringan dan membangun *database bridge*. Akan tetapi mereka tidak meneruskan paket. *Backup bridge* ini akan mengambil alih fungsi jika suatu *Root bridge* atau *Designated bridge* tidak berfungsi. *Bridge* mengirimkan paket khusus yang disebut *Bridge Protocol Data Units* (BPDU) keluar dari setiap *port*. BPDU ini dikirim dan diterima dari *bridge* lainnya digunakan untuk menentukan fungsi-fungsi *bridge*, melakukan verifikasi kalau *bridge* disekitarnya masih berfungsi, dan *recovery* jika terjadi perubahan topologi jaringan. Suatu konfigurasi yang optimal menuntut pada aturan-aturan berikut ini :

- Setiap *bridge* seharusnya mempunyai *backup* (yaitu jalur redundansi antara setiap *segment*)
- 2. Paket-paket harus tidak boleh melewati lebih dari dua *bridge* antara segmensegmen jaringan

3. Paket-paket seharusnya tidak melewati lebih dari tiga *bridge* setelah terjadi perubahan topologi.

# 3.7 Perkembangan Spanning Tree Protocol

Beberapa point berikutnya, beberapa versi Spanning Tree Protocol berbeda:

1. Spanning Tree Protocol (STP-802.1d 1998)

Merupakan versi awal dari STP yang hanya mendukung satu contoh *spanning tree* dalam jaringan *bridge*, biasanya disebut sebagai *Common Spanning Tree* (CST). Pada *trunk* 802.1Q yang membawa beberapa VLAN, satu VLAN – biasanya default atau VLAN 1 – akan menentukan topologi *forwarding* untuk semua VLAN lainnya. Pada STP, ketika *port* diaktifkan atau ada perubahan dalam topologi STP, dapat memakan waktu hingga 50 detik pada *network bridge* untuk jaringan dijembatani untuk *reconverge. State* pada *switch* STP :

*a.* Blocking - Port yang akan menyebabkan switching loop, tidak ada user data yang dikirim atau diterima tapi ia akan menuju forwarding mode jika link

- b. *Listening Switch* memproses BPDU dan menunggu kemungkinan information yang akan menyebabkannya kembali.
- *c. Learning* Saat *port* belum menyampaikan *frames* (paket), ia akan mempelajari alamat *sources* dari *frames* yang diterima dan menambahkan mereka ke *filtering database* (*switching database*).
- *d. Forwarding Port* yang menerima dan mengirim data, operasi normal. STP masih memonitor *incoming* BPDU yang masuk yang mengindikasikan ia akan kembali ke *blocking state* untuk mencegah *loop*.
- e. Disabled Tidak sepenuhnya bagian dari STP, administrator jaringan secara manual dapat menonaktifkan *port*.
- 2. Rapid Spanning Tree Protocol (RSTP-802.1w/802.1d 2004)

Rapid Spanning Tree Protocol adalah penyempurnaan dari STP yang sebelumnya. Pada tahun 1998, IEEE memperkenalkan suatu evolusi dari Spanning Tree Protocol, yaitu Rapid Spanning Tree Protocol. RSTP menyediakan konvergensi spanning tree yang lebih cepat. Standar IEEE-2004 802.1d sekarang menggabungkan RSTP dan STP. Sementara STP hanya dapat mengambil 30 sampai 50 detik untuk merespon perubahan topologi, RSTP biasanya mampu menanggapi perubahan dalam waktu 3 kali Hello time (default: 6 detik). Yang disebut Hello time adalah konfigurasi interval waktu dan penting yang digunakan

- a. Root forwarding port yang merupakan port terbaik dari Nonroot-bridge sampai Rootbridge.
- b. Designated forwarding port untuk setiap segmen LAN
- c. *Alternate* Jalur alternatif ke *root bridge*. Jalur ini berbeda daripada menggunakan *root port*.
- d. *Backup* Jalur *backup/*tambahan ke segmen dimana *bridge port* lain sudah terhubung.
- e. *Disabled -* Tidak sepenuhnya bagian dari STP, administrator jaringan secara manual dapat menonaktifkan *port*.
- 3. Multiple Spanning Tree Protocol (MSTP-802.1s/802.1Q 1003)

Multiple Spanning Tree Protocol mengonfigurasi spanning tree terpisah untuk setiap grup VLAN dan blok semua kecuali salah satu jalan alternatif yang mungkin dalam setiap spanning tree. Jika hanya ada satu Virtual LAN (VLAN) dalam jaringan, STP tunggal bekerja secara tepat. Jika jaringan berisi lebih dari satu VLAN, logical network yang dikonfigurasi oleh STP tunggal akan bekerja, tetapi ada kemungkinan untuk membuat lebih baik menggunakan jalur alternatif yang tersedia dengan menggunakan pohon rentang alternatif untuk VLAN yang berbeda atau kelompok VLAN. MSTP memungkinkan pembentukan *region* MST yang dapat menjalankan beberapa *Multiple Spanning Tree Instances* (MSTI). *Multiple regions* dan *bridge* STP lainnya saling berhubungan menggunakan salah satu *Common Spanning Tree* (CST). MSTP mencakup semua informasi *spanning tree* dalam format BPDU tunggal. Hal ini tidak hanya mengurangi jumlah BPDU yang diperlukan pada LAN untuk mengkomunikasikan informasi *spanning tree* untuk setiap VLAN, tetapi juga memastikan kompatibilitas dengan RSTP dan STP versi awal.

## 3.8 Subnetting

Subnetting merupakan teknik memecah network menjadi beberapa subnetwork yang lebih kecil. Subnetting hanya dapat dilakukan pada IP addres kelas A, IP Address kelas B dan IP Address kelas C. Dengan subnetting akan menciptakan beberapa network tambahan, tetapi mengurangi jumlah maksimum host yang ada dalam tiap network tersebut. Beberapa alasan perlunya melakukan subnetting, diantaranya adalah sebagai berikut:

- Untuk mengefisienkan alokasi IP Address dalam sebuah jaringan supaya bisa memaksimalkan penggunaan IP Address
- Mengatasi masalah perbedaan hardware dan media fisik yang digunakan dalam suatu network, karena Router IP hanya dapat mengintegrasikan berbagai network dengan media fisik yang berbeda jika setiap network memiliki Address network yang unik.
- Meningkatkan *security* dan mengurangi terjadinya kongesti akibat terlalu banyaknya *host* dalam suatu *network*.

#### 3.9 Network Device

#### 3.9.1 Switch

Switch jaringan adalah sebuah alat jaringan yang melakukan bridging transparan (penghubung segementasi banyak jaringan dengan forwarding berdasarkan alamat MAC). Switch jaringan dapat digunakan sebagai penghubung komputer atau router pada satu area yang terbatas, switch juga bekerja pada lapisan data *link*, cara kerja switch hampir sama seperti bridge, tetapi switch memiliki sejumlah port sehingga sering dinamakan multi-port bridge.

Switch merupakan suatu device pada jaringan yang secara konseptual berada pada layer 2 (Datalink Layer). Maksudnya, switch pada saat mengirimkan data mengikuti MAC Address pada NIC (Network Interface Card) sehingga switch mengetahui kepada siapa paket ini akan diterima. Jika ada collision yang terjadi merupakan collision pada port-port yang sedang saling berkirim paket data. Misalnya ketika ada pengiriman paket data dari port A ke port B dan pada saat yang sama ada pengiriman paket data dari port C ke port D, maka tidak akan terjadi tabrakan (collision) karena alamat yang dituju berbeda dan tidak menggunakan jalur yang sama. Semakin banyak port yang tersedia pada switch, tidak akan mempengaruhi bandwidth yang tersedia untuk setiap port.

Ketika paket data dikirimkan melalui salah satu *port* pada *switch*, maka pengiriman paket data tersebut tidak akan terlihat dan tidak terkirim ke setiap *port* lainnya sehingga masing-masing *port* mempunyai *bandwidth* yang penuh. Hal ini menyebabkan kecepatan pentransferan data lebih terjamin.

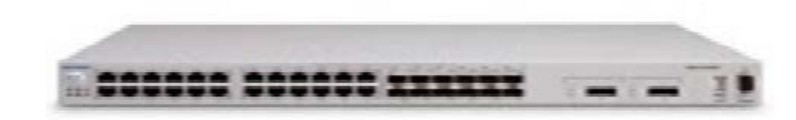

#### Gambar 3.14 Switch

#### 3.9.2 Hub

Hub adalah sebuah perangkat jaringan komputer yang berfungsi untuk menghubungkan peralatan-peralatan dengan *ethernet 10Baset* atau serat optik sehingga menjadikannya dalam satu *segmen* jaringan. Hub bekerja pada lapisan fisik (*layer 1*) pada model OSI. *0BaseT* adalah sebuah standar yang digunakan untuk mengimplementasikan jaringan berbasis teknologi *ethernet*.

Hub adalah perangkat penghubung. Pada jaringan bertopologi star, hub adalah perangkat dengan banyak port yang memungkinkan beberapa titik (dalam hal ini komputer yang sudah memasang NIC) bergabung menjadi satu jaringan. Pada jaringan sederhana, salah satu port pada hub terhubung ke komputer server. Bisa juga hub tak langsung terhubung ke server tetapi juga ke hub lain, ini terutama terjadi pada jaringan yang cukup besar. Hub memiliki 4 – 24 port plus 1 port untuk ke server atau hub lain.

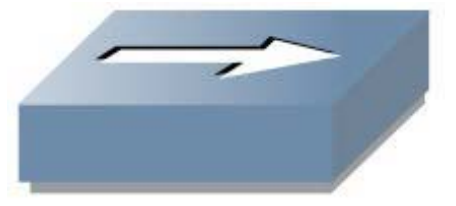

Gambar 3.15 Simbol Hub

#### 3.9.3 Router

Router adalah alat yang dapat menghubungkan dua atau lebih jaringan komputer yang berbeda. Pada dasarnya *router* adalah sebuah alat pada jaringan komputer yang bekerja di *network layer* pada lapisan OSI. Pada *router* terdapat *routing table* yaitu tabel yang berisi alamat-alamat jaringan yang dibutuhkan untuk menentukan tujuan dari paket-paket data yang akan dilewatkan. *Router* berfungsi sebagai penghubung antar dua atau lebih jaringan untuk meneruskan data dari satu jaringan ke jaringan lainnya. *Router* sangat banyak digunakan dalam jaringan berbasis teknologi protokol TCP/IP, dan *router* jenis itu disebut juga dengan IP *Router*.

Internet merupakan contoh utama dari sebuah jaringan yang memiliki banyak router IP. Router dapat digunakan untuk menghubungkan banyak jaringan kecil ke sebuah jaringan yang lebih besar, yang disebut dengan *ininetwork*, atau untuk membagi sebuah jaringan besar ke dalam beberapa *subnetwork* untuk meningkatkan kinerja dan juga mempermudah manajemennya. *Router* juga kadang digunakan untuk mengoneksikan dua buah jaringan yang menggunakan media yang berbeda (seperti halnya *router wireless* yang pada umumnya selain ia dapat menghubungkan komputer dengan menggunakan radio, ia juga mendukung penghubungan komputer dengan kabel UTP), atau berbeda arsitektur jaringan, seperti halnya dari *Ethernet* ke *Token Ring*.

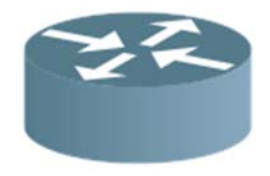

Gambar 3.16 Simbol Router

#### 3.9.4 Server

Server merupakan salah satu perangkat yang sangat penting, karena server merupakan pusat dari jaringan komputer. Semua data penting yang nantinya akan disebarkan melalui jaringan internet semuanya berada pada komputer server. Komputer server ini nantinya akan saling terhubung dengan komputer–komputer client, yang dapat mengakses data dari server tersebut.

Fungsi utama dari *server* adalah sebagai database informasi yang nantinya akan dikirimkan dan juga disebarkan oleh jaringan. Semua data tersebut akan ditransmisikan melalui sistem jaringan agar nantinya dapat sampai ke komputer client. dalam sistem operasi *server* terdapat berbagai macam layanan yang menggunakan arsitektur *client/server*. Contoh dari layanan *server* adalah DHCP, *Mail Server*, HTTP *Server*, FTP *Server*, DNS *server*, dan lain sebagainya.

Sebagai contoh DHCP client akan memberikan request kepada server yang menjalankan layanan DHCP Server ketika sebuah client membutuhkan alamat IP, klien akan memberikan request kepada server, dengan bahasa yang dipahami oleh DHCP Server, yaitu protokol DHCP itu sendiri.

## **BAB IV**

## DISKRIPSI KERJA PRAKTIK

Bab ini membahas tentang proses installasi dan menampilkan gambar hasil desain topologi yang telah dikerjakan.

## 4.1 Instalasi dan Penggunaan Packet Tracer 6.2

### 4.1.1 Prosedur Instalasi Packet Tracer 6.2

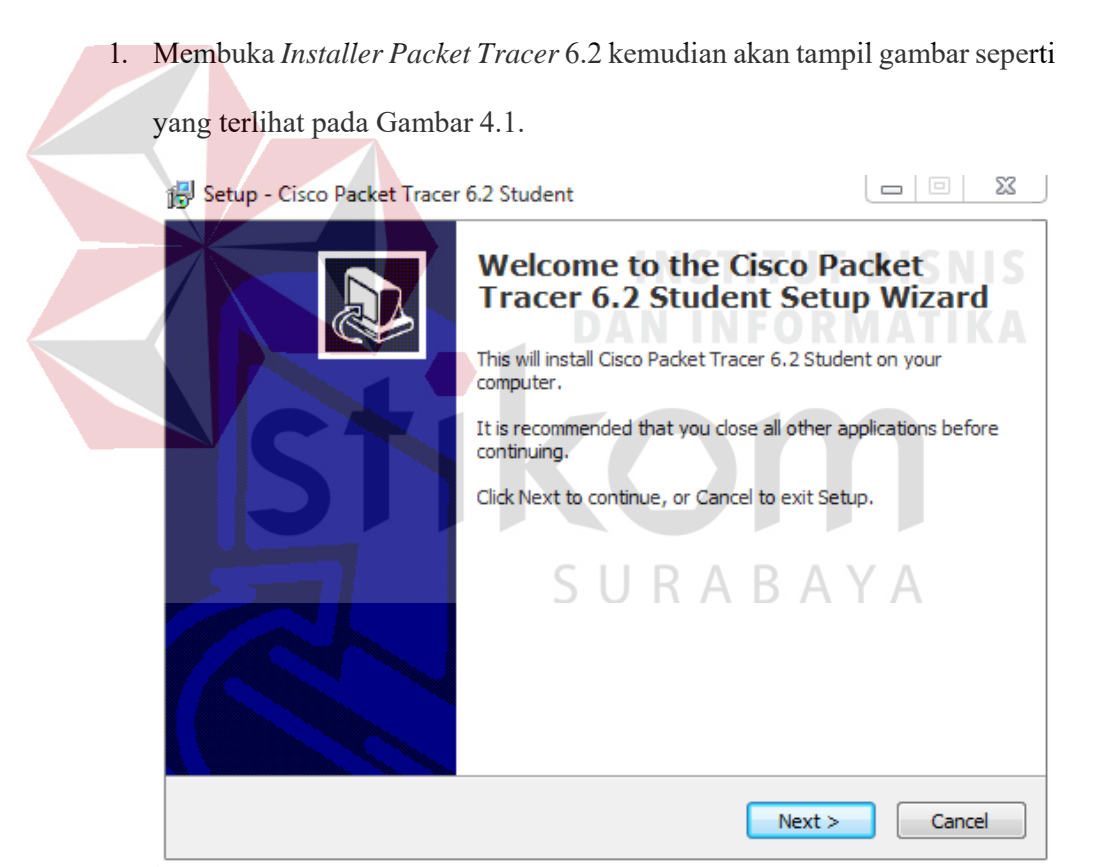

Gambar 4.1 Tampilan Setup Cisco Packet Tracer 6.2

2. Setelah itu menekan tombol *Next*, kemudian akan tampil gambar seperti yang terlihat pada Gambar 4.2.

| 🔂 Setup - Cisco Packet Tracer 6.2 Student                                                                                         |
|----------------------------------------------------------------------------------------------------|
| License Agreement Please read the following important information before continuing.                                              |
| Please read the following License Agreement. You must accept the terms of this agreement before continuing with the installation. |
| Cisco Packet Tracer                                                                                                    |
| Software License Agreement                                                                                                    |
| IMPORTANT: PLEASE READ THIS CISCO PACKET<br>TRACER SOFTWARE LICENSE AGREEMENT (THE -                                              |
| accept the agreement                                                                                                    |
| ○ I <u>d</u> o not accept the agreement                                                                                           |
| < <u>Back</u> <u>Next</u> Cancel                                                                                                  |
|                                                                                                    |
| Gambar 4.2 Tampilan <i>License Agreement</i>                                                                                      |
|                                                                                                    |
| 3. Untuk proses selanjutnya pilih "I accept the agreement" setelah itu pili                                                       |
| DAN INFORMATIKA.                                                                                                    |
| tombol Next, Kemudian akan muncul gambar seperti yang terlihat pad                                                                |
|                                                                                                    |
| gambar 4.5.                                                                                                    |
| 🔂 Setup - Cisco Packet Tracer 6.2 Student                                                                                         |
| Select Destination Location<br>Where should Cisco Packet Tracer 6.2 Student be installed?                                         |
| Setup will install Cisco Packet Tracer 6.2 Student into the following folder.                                                     |
| To continue, dick Next. If you would like to select a different folder, dick Browse.                                              |
| C:\Program Files (x86)\Cisco Packet Tracer 6.2sv Browse                                                                           |
|                                                                                                    |
|                                                                                                    |
|                                                                                                    |
|                                                                                                    |
| At least 257.6 MB of free disk space is required.                                                                                 |
| < Back Next > Cancel                                                                                                    |

Gambar 4.3 Tampilan pemilihan lokasi program

4. Setelah memilih lokasi program pilih tombol Next, dan sampai tampil

gambar seperti yang terlihat pada Gambar 4.4.

| akan |
|------|
| KA   |
|      |
|      |
|      |
|      |
|      |
|      |
|      |
|      |
|      |
|      |
|      |

Gambar 4.5 Tampilan proses instalasi program

6. Setelah itu proses instalasi selesai.

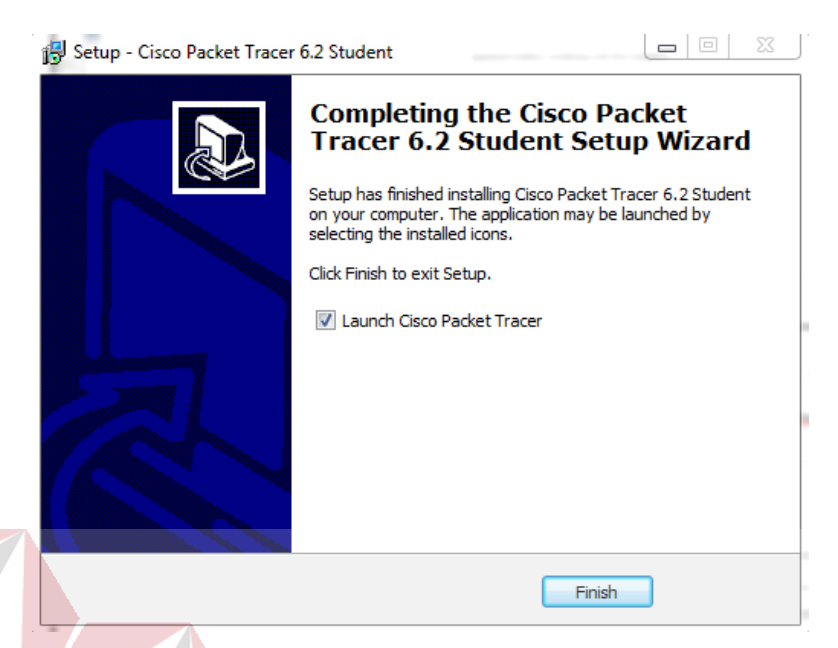

Gambar 4.6 Tampilan proses instalasi selesai

## 4.1.2. Pembuatan Topologi

Untuk membuat topologi dibutuhkan data IP *address* yang terhubung. Berikut tabel alamat yang digunakan pada Dinas Komunikasi dan Informatika Provinsi Jawa Timur.

Tabel 4.1 Tabel Pengalamatan Jaringan Dinas Komunikasi dan Informatika

Provinsi Jawa Timur.

| Device    | Interface | IP Address    | Subnet Mask   | Default Gateway |
|-----------|-----------|---------------|---------------|-----------------|
| Sw-Master | VLAN 10   | 192.168.10.10 | 255.255.255.0 | -               |
| Sw-Master | VLAN 20   | 192.168.20.10 | 255.255.255.0 | -               |
| Sw-Master | VLAN 30   | 192.168.30.10 | 255.255.255.0 | -               |

| Sw-Master       | VLAN 40 | 192.168.40.10 | 255.255.255.0 | -   |  |
|-----------------|---------|---------------|---------------|-----|--|
| Sw-Pimpinan     | Fa0/1   | 192.168.10.11 | 255.255.255.0 | -   |  |
| Sw-<br>Karyawan | Fa0/2   | 192.168.20.11 | 255.255.255.0 | -   |  |
| Sw-SDM          | Fa0/3   | 192.168.30.11 | 255.255.255.0 | •   |  |
| Sw-Teknisi      | Fa0/4   | 192.168.40.11 | 255.255.255.0 |     |  |
| PC-0            | Fa0/1   | 192.168.10.12 | 255.255.255.0 | -   |  |
| PC-1            | Fa0/2   | 192.168.10.13 | 255.255.255.0 | -   |  |
| PC-2            | Fa0/3   | 192.168.10.14 | 255.255.255.0 | -   |  |
| PC-3            | Fa0/1   | 192.168.20.12 | 255.255.255.0 | NIS |  |
| PC-4            | Fa0/2   | 192.168.20.13 | 255.255.255.0 | IKA |  |
| PC-5            | Fa0/3   | 192.168.20.14 | 255.255.255.0 | -   |  |
| PC-6            | Fa0/1   | 192.168.30.12 | 255.255.255.0 | -   |  |
| PC-7            | Fa0/2   | 192.168.30.13 | 255.255.255.0 | -   |  |
| PC-8            | Fa0/3   | 192.168.30.14 | 255.255.255.0 | -   |  |
| PC-9            | Fa0/1   | 192.168.40.12 | 255.255.255.0 | -   |  |
| PC-10           | Fa0/2   | 192.168.40.13 | 255.255.255.0 | -   |  |
| PC-11           | Fa0/3   | 192.168.40.14 | 255.255.255.0 | -   |  |

| Router-           | VI AN 10 | 102 168 10 15 | 255 255 255 0 |   |
|-------------------|----------|---------------|---------------|---|
| Master            | VLAN IU  | 192.108.10.13 | 233.233.233.0 | - |
| Router-<br>Master | VLAN 20  | 192.168.20.15 | 255.255.255.0 | - |
| Router-           |          | _             | _             | _ |
| Master            | VLAN 30  | 192.168.30.15 | 255.255.255.0 | - |
| Router-<br>Master | VLAN 40  | 192.168.40.15 | 255.255.255.0 | - |

Dari Tabel 4.1 dapat digunakan sebagai acuan dalam pembuatan topologi dengan

tahapan sebagai berikut:

1. Buka Packet Tracer yang telah di install, maka akan muncul screenshoot

workspace seperti yang terlihat pada Gambar 4.7.

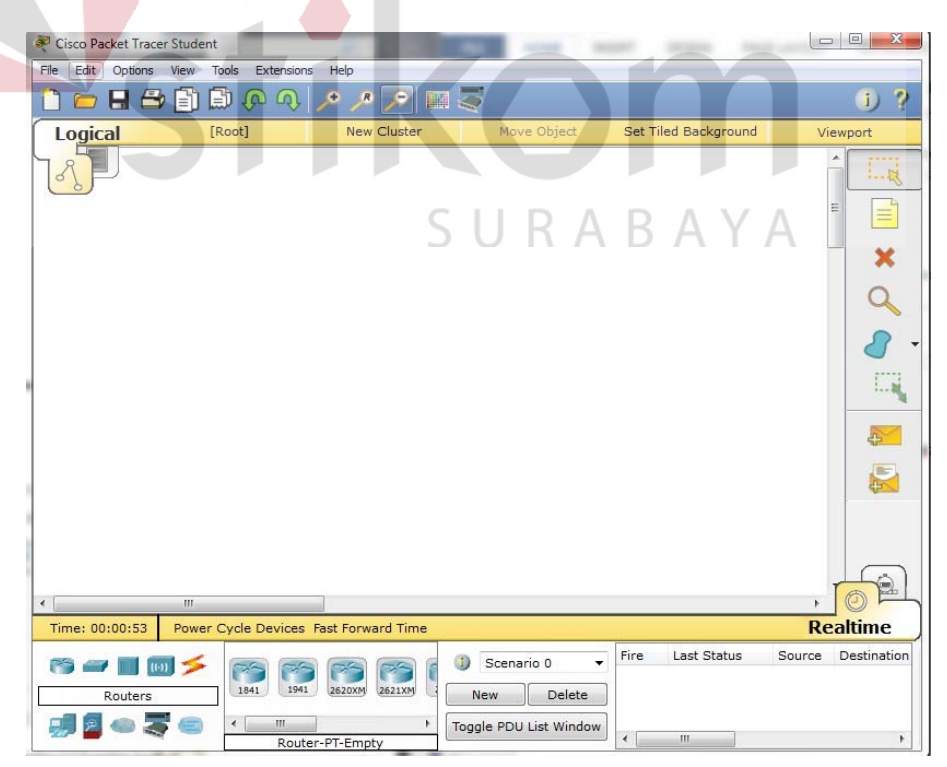

Gambar 4.7 Tampilan Awal

2. Setelah itu kita memilih jenis Router, Switch atau End Device, dan lain-lain

yang ingin kita gunakan, pilih pilihannya di bagian bawah workspace.

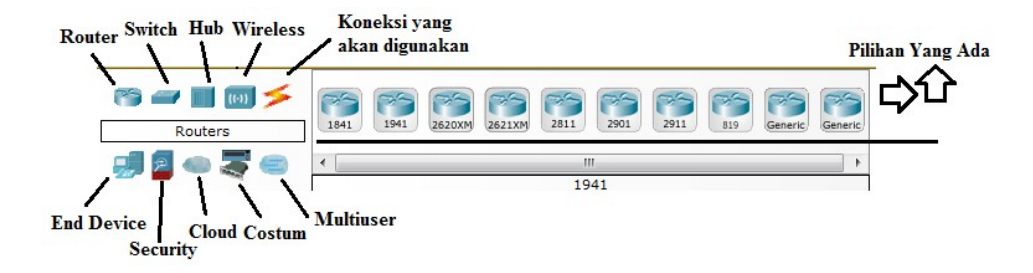

Gambar 4.8 Tampilan Pilihan Device

3. Perancangan topologi

Pertama yang dilakukan adalah memilih *device router* yang termasuk pada Tabel 4.1. kemudian memilih dan memberi bagian dan nama sesuai pada *Packet Tracer* yang akan digunakan. Seperti berikut.

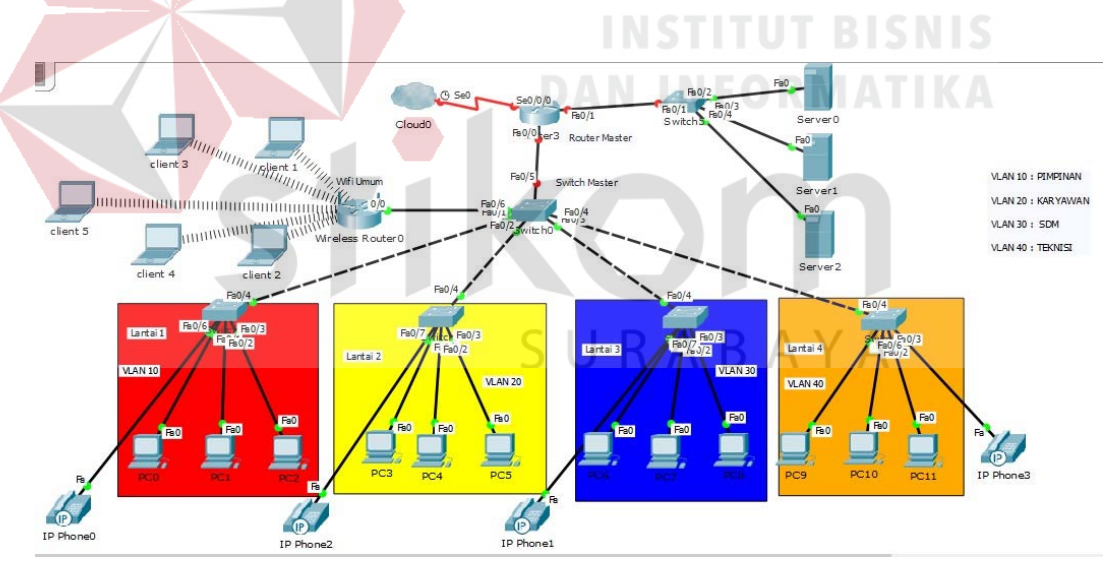

Gambar 4.9 Topologi Jaringan Dinas Komunikasi dan Informatika

## Provinsi Jawa Timur

Komponen diatas terdiri dari 1 *router*, 1 *switch* sebagai *Master*, 3 *switch* sebagai *client*, 3 *server*, dan 11 *pc user*, 1 *wireless router*, dan 5 *laptop* 

## 4.2 Konfigurasi Switch Master

Sebelum mengkonfigurasi, masukkan *Device* yang sudah dipilih dengan cara meng-*Drag Icon Device* tersebut ke *Workspace*.

|                               | Drag Icon<br>Bawah Ke A            | tas                                                       |                                        |
|-------------------------------|------------------------------------|-----------------------------------------------------------|----------------------------------------|
| I                             | Time: 00:01:25 Power Cycle Devices | Fast Ferward Time                                         |                                        |
|                               | Switches                           | OT 2960 Generic Generic 3560 Generic                      |                                        |
| Gambar<br>Setelah itu klik De | 4.10 Cara memasul                  | xkan <i>Device</i> ke lemba<br>ut, dan pilih <i>Tab</i> ( | ar kerja<br>CLI untuk memul <b>a</b> i |
| konfigurasi Switch te         | rsebu <mark>t.</mark>              |                                                           |                                        |
| 💐 Switch0                     |                                    |                                                           |                                        |
| Physical Config               | , CLI                              |                                                           |                                        |
|                               | IOS C                              | ommand Line Int                                           | terface                                |
|                               |                                    |                                                           |                                        |

Gambar 4.11 Tab CLI pada Packet Tracer

Pada perintah "switch> " maka ini masih masuk tingkatan *User exec Mode* untuk bisa mengkonfigurasi secara penuh, ketikkan perintah "*enable*", maka perintahnya seperti "*Switch> enable*".

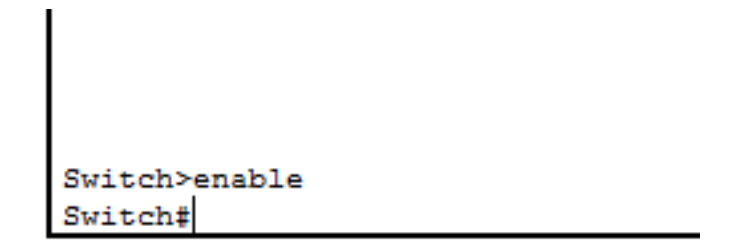

Gambar 4.12 Cara masuk ke Priviledge Mode pada User Mode

Setelah itu masuk ke *Global Configuration*, dengan mengetik *Switch#configure terminal* maka akan masuk ke *Global Configuration* menjadi *Switch(config)#* 

a. Merubah *hostname* pada *switch* menggunakan perintah :
 *"Switch(config)#hostname Sw-Master"*

b. Membuat VLAN menggunakan perintah :

Sw-Master(config)#vlan 10

Sw-Master(config-vlan)#name Pimpinan

Sw-Master(config-vlan)#vlan 20

Sw-Master(config-vlan)#name Karyawan

Sw-Master(config-vlan)#vlan 30

Sw-Master(config-vlan)#name SDM

Sw-Master(config-vlan)#vlan 40

Sw-Mas<mark>ter(config-vlan)</mark>#name Teknisi

c. Memberikan Nama Domain pada Switch menggunakan perintah :

Sw-Master(config)#vtp domain KOMINFO

*Sw-Master(config)*#vtp mode server

*Sw-Master(config)*#vtp version 2

*Sw-Master(config)*#*vtp password kominfo* 

d. Mengkonfigurasi Interface menurut aturan yang sudah ditentukan :

RABAY

Sw-Master(config)#interface FastEthernet0/1

Sw-Master(config-if)#switchport mode trunk

Sw-Master(config-if)#switchport trunk native vlan 10

Sw-Master(config)#interface FastEthernet0/2

Sw-Master(config-if)#switchport mode trunk

*Sw-Master(config-if)#switchport trunk native vlan 20* Sw-Master(config)#interface FastEthernet0/3 *Sw-Master(config-if)*#*switchport mode trunk* Sw-Master(config-if)#switchport trunk native vlan 30 Sw-Master(config)#interface FastEthernet0/4 *Sw-Master(config-if)#switchport mode trunk Sw-Master(config-if)#switchport trunk native vlan 40* e. Mengkonfigurasi Interface VLAN berdasarkan aturannya : *Sw-Master*(*config*)#*interface vlan* 10 Sw-Master(config-if)#ip address 192.168.10.10 255.255.255.0 *Sw-Master(config)#interface vlan 20* Sw-Master(config-if)#ip address 192.168.20.10 255.255.255.0 Sw-Master(config)#interface vlan 30 Sw-Master(config-if)#ip address 192.168.30.10 255.255.255.0 *Sw-Master(config)#interface vlan 40* Sw-Master(config-if)#ip address 192.168.40.10 255.255.255.0 f. Mengkonfigurasi STP berdasarkan aturannya :

*Sw-Master(config)#no ip domain-lookup* 

*Sw-Master(config)*#vlan 99

Sw-Master(config-vlan)#name Manage/STP

*Sw-Master(config-vlan)#exit* 

Sw-Master(config)#int vlan 99

Sw-Master(config-if)#ip address 192.168.99.1 255.255.255.0

*Sw-Master(config-if)#no shutdown* 

Sw-Master(config-if)#exit

Sw-Master(config)#spanning-tree vlan 1 priority 4096 Sw-Master(config)#spanning-tree vlan 10 priority 4096 Sw-Master(config)#spanning-tree vlan 20 priority 4096 Sw-Master(config)#spanning-tree vlan 30 priority 4096 Sw-Master(config)#spanning-tree vlan 40 priority 4096 Sw-Master(config)#interface range FastEthernet0/1-4 Sw-Master(config-if)#switchport trunk native vlan 99

Sw-Master(config-if)#exit

Sw-Master(config)#spanning-tree mode rapid-pvst

g. Untuk Melihat Hasil pengaturan saat ini menggunakan perintah :

"SwitchUtama#show running-config"

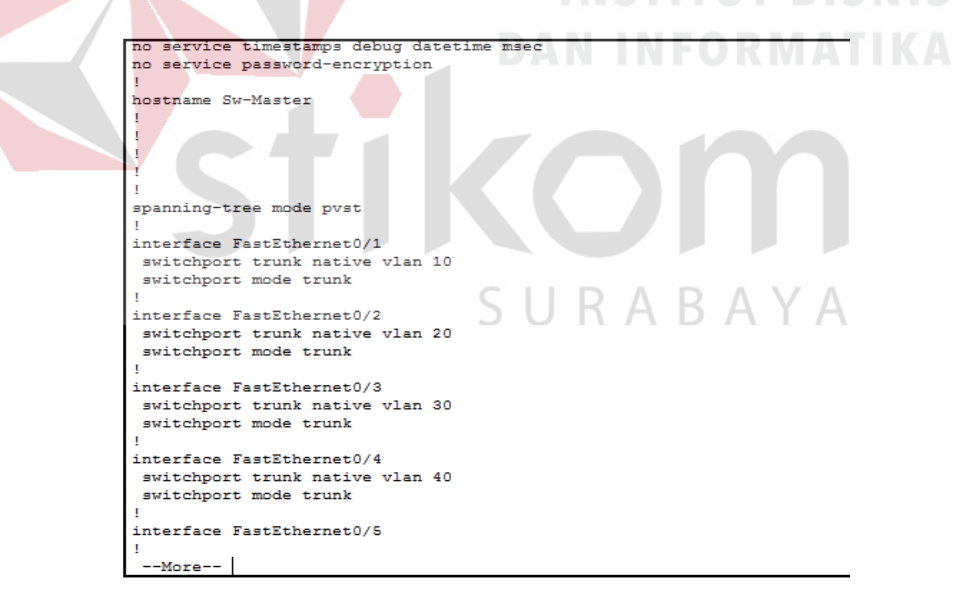

Gambar 4.13 Output perintah "show running-config"

h. Untuk Melihat Hasil Pengaturan Saat Startup menggunakan perintah:

"SwitchUtama#show startup-config"

```
service password-encryption
hostname Sw-Master
spanning-tree mode pvst
interface FastEthernet0/1
 switchport trunk native vlan 10
 switchport mode trunk
interface FastEthernet0/2
switchport trunk native vlan 20
 switchport mode trunk
interface FastEthernet0/3
 switchport trunk native vlan 30
 switchport mode trunk
interface FastEthernet0/4
 switchport trunk native vlan 40
 switchport mode trunk
interface FastEthernet0/5
interface FastEthernet0/6
  -More-
```

Gambar 4.14 *Output* perintah "show startup-config"

SURABAYA

i. Untuk Menyimpan Pengaturan atau Konfigurasi menggunakan perintah :

"SwitchUtama#write", Output yang dihasilkan :

"Building configuration...[OK]

### 4.3 Konfigurasi Pada Router Master

Sama halnya seperti konfigurasi *Switch*, harus memasukkan *device router* ke *workspace* (lembar kerja), setelah itu memulai Konfigurasi dengan memilih tab *CLI* dan Masuk ke *priviledge exec mode*. Untuk Konfigurasi awal & memberikan keamanan pada Router kali ini menggunakan perintah :

Router#enable

Router#configure terminal

Router(config)#hostname Router-Master

Router-Master(config)#interface FastEthernet0/0.10 Router-Master(config-subif)#encapsulation dot1Q 10 Router-Master(config-subif)#ip address 192.168.10.15 255.255.255.0 Router-Master(config-subif)#exit Router-Master(config)#interface FastEthernet0/0.20 Router-Master(config-subif)#encapsulation dot1Q 20 Router-Master(config-subif)#ip address 192.168.20.15 255.255.255.0 Router-Master(config-subif)#exit Router-Master(config)#interface FastEthernet0/0.30 *Router-Master(config-subif)#encapsulation dot1Q 30 Router-Master(config-subif)#ip address 192.168.30.15 255.255.255.0 Router-Master(config-subif)#exit* Router-Mas<mark>ter(config)#int</mark>erface FastEthernet0/0.40 *Router-Master*(config-subif)#encapsulation dot1Q 40 Router-Master(config-subif)#ip address 192.168.40.15 255.255.255.0 Router-Master(config-subif)#exit ABAYA Router-Master(config)#interface FastEthernet0/0 Router-Master(config-if)#no shutdown *Router-Master(config-if)#exit Router-Master(config)#end Router-Master#write* 

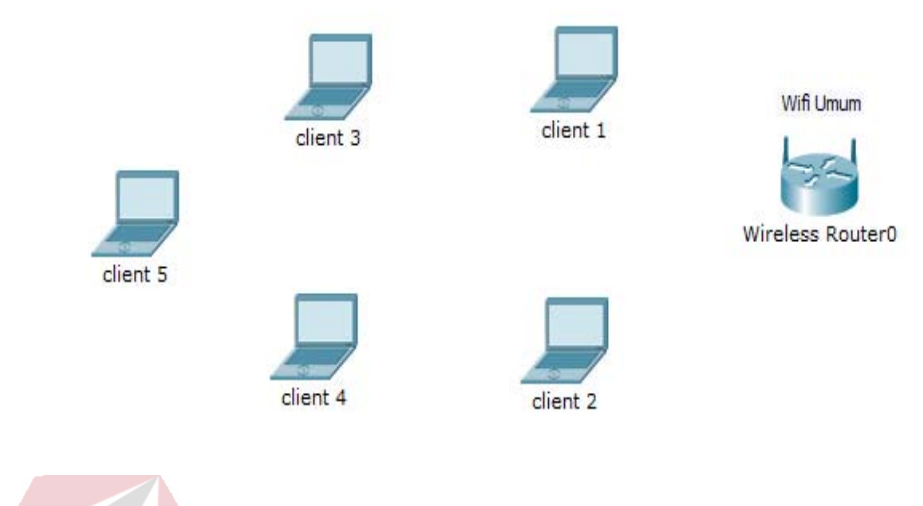

Gambar 4.15 Topologi awal WLAN

Berikut konfigurasi yang diperlukan untuk wlan (wifi)

1. Untuk setting Wifi, klik wireless router >>> GUI >>> SETUP

| Physical Config G                                                        |                                                                                                    |              |
|--------------------------------------------------------------------------|----------------------------------------------------------------------------------------------------|--------------|
| Setup se                                                                 | Wireless-N Broadband Router<br>Access Applications<br>Wireless Security Access Applications<br>Restrictions & Gaming<br>Basic Setup DONS MAC Address Clone Advanced Ro | WRT3<br>Stat |
| Internet Setup                                                           |                                                                                                    |              |
| Internet                                                                 | Automatic Configuration - DHCP 🔻                                                                                                    | Help.        |
| Connection type                                                          | SILRARAV                                                                                                    | Δ            |
| Optional Settings<br>(required by some<br>internet service<br>providers) | Host Name:<br>Domain Name:<br>MTU: Size: 1500                                                                                                    | A            |
| Network Setup                                                            |                                                                                                    |              |
| Router IP                                                                | IP Address: 192.168.100.50<br>Subnet Mask: 255.255.25.0 VIP Default                                                                                                    |              |
|                                                                          |                                                                                                    |              |
| DHCP Server<br>Settings                                                  | DHCP<br>Server:                                                                                                    |              |
|                                                                          |                                                                                                    |              |

Gambar 4.16 Menu SETUP pada wireless router

Disini penulis menggunakan DHCP yang artinya jika *client* terhubung maka *client* akan otomatis mendapat IP yang di sediakan, kemudian "*Start* IP *Adress*" itu IP pertama yang akan di gunakan *client* lalu "*Maximum Number*" artinya maksimal IP yang disediakan atau IP untuk *client*, jadi pada kasus ini yang bisa terhubung hanya 5 *client*. Jika sudah klik "*save setting*" di bagian paling bawah.

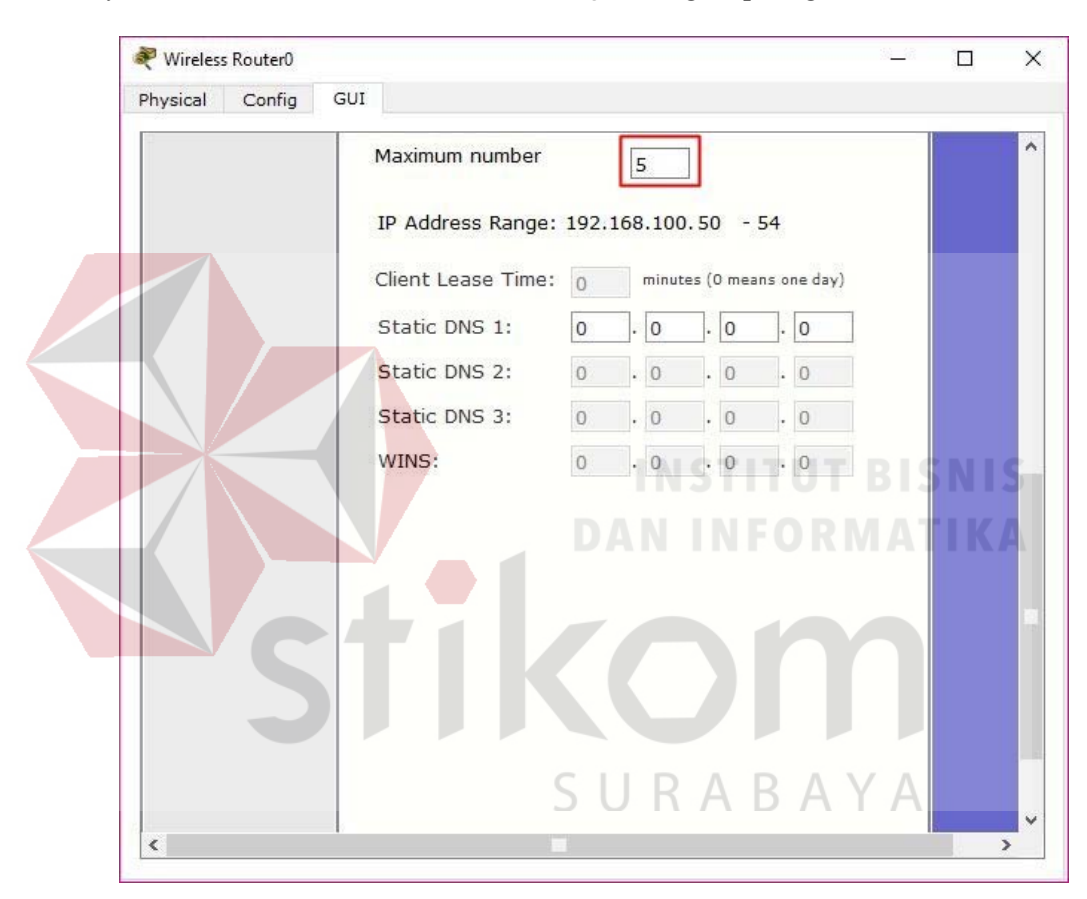

Gambar 4.17 Menu SETUP pada wireless router

2. Pindah ke Tab wireless, ganti SSID (nama wifi) dari default menjadi sesuai

keinginan lalu save.

|                         |                                                                                                    | 38 <u>–</u> 65                                                                                                    |                                                                                                    |
|-------------------------|----------------------------------------------------------------------------------------------------|----------------------------------------------------------------------------------------------------|----------------------------------------------------------------------------------------------------|
| GUI                     |                                                                                                    |                                                                                                    |                                                                                                    |
|                         |                                                                                                    | Firmware Versie                                                                                                    | on: v0.9                                                                                                    |
| Setup Wireless Security | Wireless-N Broadl<br>Access Applications<br>Restrictions & Gaming                                                                                                    | and Router                                                                                                    | WR<br>St                                                                                                    |
| 5<br>5                  |                                                                                                    |                                                                                                    |                                                                                                    |
| Network Mode:           | Mixed 🔻                                                                                                    |                                                                                                    | Help                                                                                                    |
| Network Name (SSID):    | KOMINFO                                                                                                    |                                                                                                    |                                                                                                    |
| Radio Band:             | Auto                                                                                                    |                                                                                                    |                                                                                                    |
| Wide Channel:           | Auto 🔻                                                                                                    |                                                                                                    |                                                                                                    |
| Standard Channel:       | 1 - 2.412GHz 🔻                                                                                                    |                                                                                                    |                                                                                                    |
| SSID Broadcast:         | Enabled O Disable                                                                                                    | d                                                                                                    |                                                                                                    |
|                         |                                                                                                    | BISN                                                                                                    |                                                                                                    |
|                         |                                                                                                    | MATE                                                                                                    |                                                                                                    |
|                         |                                                                                                    | NI AL                                                                                                    |                                                                                                    |
| Save                    | Settings Cancel Chan                                                                                                    | aes                                                                                                    |                                                                                                    |
|                         | Garrigs Garrest enan                                                                                                    | den l                                                                                                    |                                                                                                    |
|                         | GUI<br>Setup Wireless Security<br>Basic Wireless Settings Wireless Security<br>Network Mode:<br>Network Name (SSID):<br>Radio Band:<br>Wide Channel:<br>Standard Channel:<br>SSID Broadcast: | GUI          Wireless -N Broadl         Setup Wireless Security Access Applications & Gaming         Setup Wireless Security Restrictions & Gaming         Setup Wireless Security Wireless MAC Filter         S       Network Mode:       Mixed         Network Name (SSID):       KOMINFO         Radio Band:       Auto       Nuto         Wide Channel:       Auto       I         Standard Channel:       I - 2.412GHz       Oisable         SSID Broadcast:       Image: Colspan="2">Image: Colspan="2">Oisable | GUI  Firmware Versiv  Vireless - N Broadband Router  Setup Wireless Security Access Applications Administration  Basic Wireless Settings Wireless Becurity Wireless MAC Filter Advanced Wire  Security Network Mode: Network Name (SSID): KOMINFO Radio Band: Wide Channel: Standard Channel: Standard Channel: Standard Channel: Standard Channel: Standard Channel: DAMMERGEMEN  DAMMERGEMEN |

Gambar 4.18 Menu *wireless* pada *wireless router* 

3. Klik wireless security, pada bagian ini kita akan mengamankan wifi menggunakan password. Pada network mode pilih WPA2 Personal, Encryption
: AES dan Passphrase (password wifi) : isi sesuai keinginan. Jika sudah jangan lupa save.

| 💐 Wireless Router0             |                        |         |                                              |                          | 31 <u>—</u> 43                                 |                              | ×         |
|--------------------------------|------------------------|---------|----------------------------------------------|--------------------------|------------------------------------------------|------------------------------|-----------|
| Physical Config                | GUI                    |         |                                              |                          |                                                |                              |           |
| Wireless-N<br>Broadband Router |                        |         |                                              |                          | Firmware Vers                                  | ion: v0.93                   | 9.3       |
| Wireless                       | Setup Wireless Setures | ecurity | Wire<br>Access<br>Restrictions<br>Wireless N | Applications<br>& Gaming | Iband Router<br>Administration<br>Advanced Wir | WRT3<br>Stat<br>eless Settir | 00<br>ius |
| Wireles:<br>Security           | Security Mode:         |         | WPA2 Pers                                    | onal 🔻                   |                                                |                              |           |
|                                | Encryption:            | AES     | •                                            | 0                        |                                                |                              |           |
|                                | Passphrase:            | komin   | fo_jatim                                     |                          |                                                |                              |           |
|                                | Key Renewal:           | 3600    | seconds                                      | -                        |                                                |                              | P         |
|                                |                        |         |                                              |                          |                                                |                              |           |
|                                |                        |         |                                              |                          | UT BI                                          |                              | 2         |
|                                |                        |         |                                              |                          | RMA                                            |                              |           |
|                                |                        |         |                                              |                          |                                                |                              |           |
|                                |                        |         | _                                            |                          |                                                |                              |           |
|                                |                        |         |                                              |                          |                                                |                              |           |
|                                |                        |         |                                              |                          |                                                |                              |           |
|                                |                        |         |                                              |                          |                                                |                              |           |
|                                |                        |         | S LL D                                       | AD                       | ΛΥΛ                                            |                              | -         |

Gambar 4.19 Menu wireless security pada wireless router
4. Untuk menghubungkan *laptop* dengan *wifi* kita memerlukan *hardware wireless* karena secara *default* belum terpasang. Caranya, klik pada *Laptop*-PT dan matikan *laptop* terlebih dahulu klik bagian bulat di ujung *laptop* lalu klik pada bagian yang dilingkari warna merah *drop and drag* ke arah yang di tunjuk anak panah.

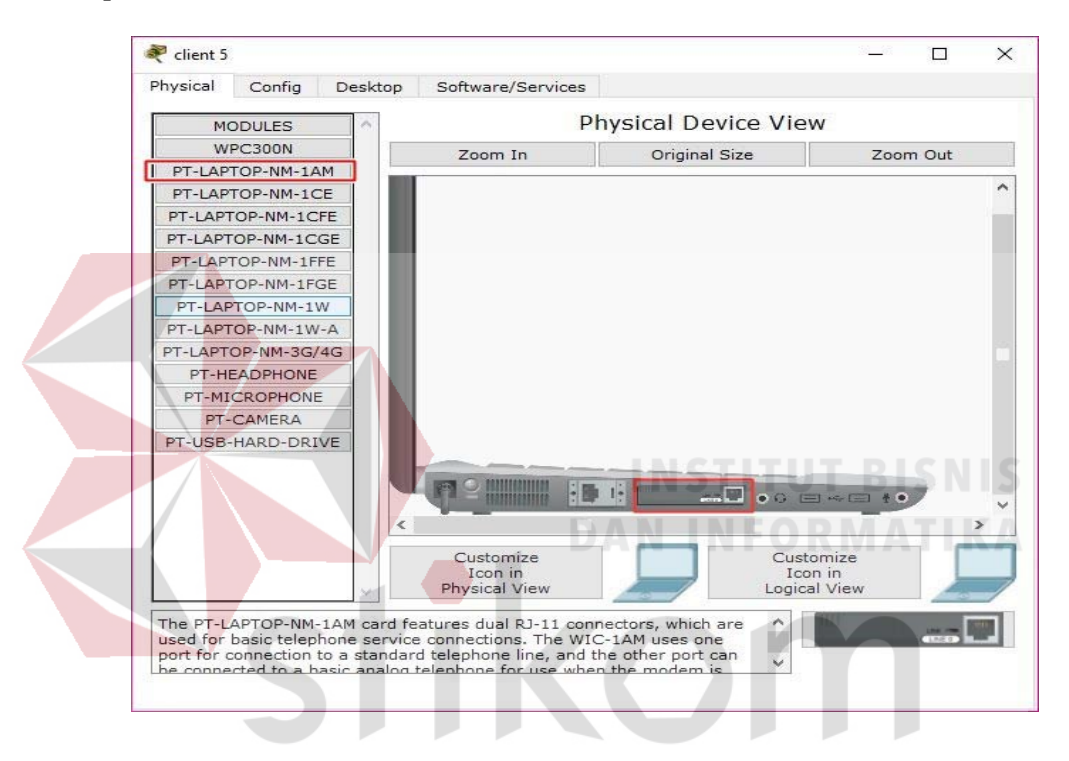

Gambar 4.20 Physical Hadware Laptop secara default

 Sekarang kita menambahkan *hardware wireless* caranya sama seperti tadi dan lihat gambar apa yang di tambahkan(lakukan pada semua perangkat *laptop*) kemudian nyalakan *laptop*.

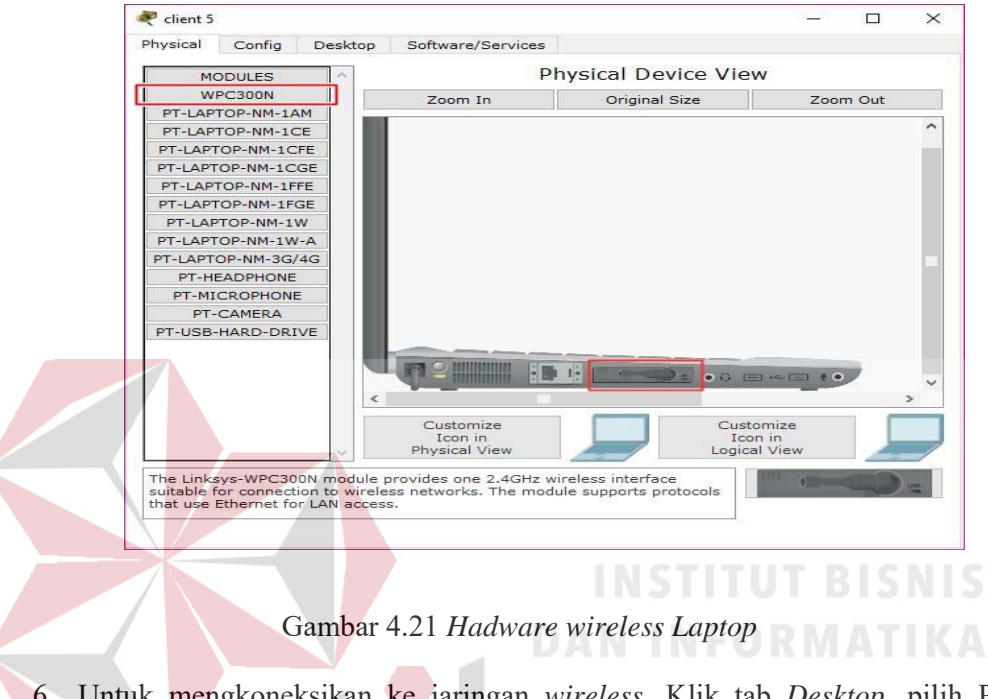

6. Untuk mengkoneksikan ke jaringan *wireless*. Klik tab *Desktop*, pilih PC *wireless*.

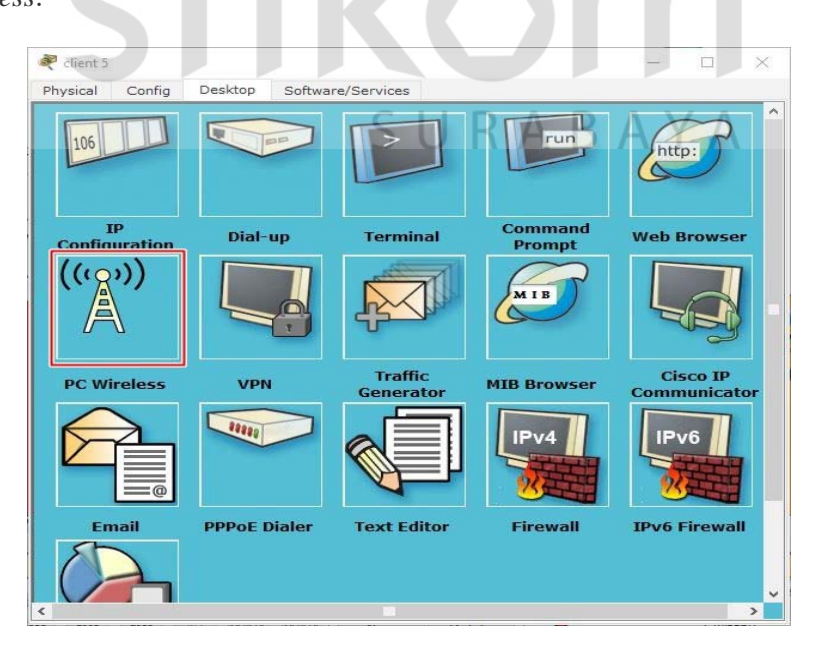

Gambar 4.22 Menu Dekstop pada Laptop

 Pada tab *connect* akan muncul SSID yang dapat ditangkap oleh *laptop* tersebut. Jika belum muncul agan bisa klik tombol *refresh* pada bagian kanan. Terlihat SSID KOMINFO yang kita buat tadi dan terlihat juga bahwa kekuatan sinyalnya 100%

| 🤻 c  | lient 5                                                                                                    |                                                                                  |                                                                                                    | - 🗆 ×             |
|------|----------------------------------------------------------------------------------------------------|----------------------------------------------------------------------------------|----------------------------------------------------------------------------------------------------|-------------------|
| Phys |                                                                                                    | sktop Softwa                                                                     | re/Services                                                                                                    | <b>O</b>          |
|      | ink Information<br>Below is a list of available<br>the <b>Refresh</b> button. To view<br>name. To connect to that n | Connect<br>wireless networks. To<br>wore information al<br>etwork, click the Con | Profiles<br>o search for more wireless networks, click<br>bout a network, select the wireless network<br>nect button below.                         | z4GHz             |
|      | KOMINEO                                                                                                    | 1 95%                                                                            | Site Information Wireless Mode Infrastructure Network Type Mixed B/G/N Radio Band Auto Security WPA2-PSK MAC Address 0060.7010.7806 Refresh Connect |                   |
|      | Wireless-N Not                                                                                                    | ebook Adapter                                                                    | Wireless Network Monitor v1.0                                                                                                    | Adapter is Active |
| <    |                                                                                                    |                                                                                  | SURARA                                                                                                    | YA >              |

Gambar 4.23 Tab *Connect* SSID

- Untuk konek ke SSID KOMINFO, klik KOMINFO lalu klik tombol *connect* pada bagian kanan.
- 9. Setelah itu kita masukkan password dari wifi yang telah dibuat

| 💐 client 5                                                                                      | <u>91_</u> 63 |        | ×    |
|-------------------------------------------------------------------------------------------------|---------------|--------|------|
| Physical Config Desktop Software/Services                                                       |               | $\sim$ | ^    |
|                                                                                                 |               | 0      |      |
|                                                                                                 |               |        |      |
| WPA2-Personal Needed for Connection                                                             |               |        | ar - |
| This wireless network has WPA2-Personal enabled. To connect to this network, enter the required |               |        | 5    |
| Security 1/062-Descenal Please select the wireless security method used by y                    | our           | lz.    | ļ    |
| Please enter a Pre-shared Key that is 8 to 63 charact                                           | ers           |        |      |
| in length.                                                                                      |               |        | tor  |
|                                                                                                 |               |        | IS   |
| DAN INFOR                                                                                       |               |        | 1    |
| Cancel Co                                                                                       | onnect        | ctive  | E.   |
| Wireless-N Notebook Adapter Wireless Network Monitor v1.0 Model                                 | WPC           | 300N   |      |
|                                                                                                 |               |        | -    |
|                                                                                                 |               |        | >    |

Gambar 4.24 Menu untuk mengisikan *password* dari SSID

10. Untuk melihat statusnya, apakah telah tekoneksi atau belum, klik tab Link

# Information.

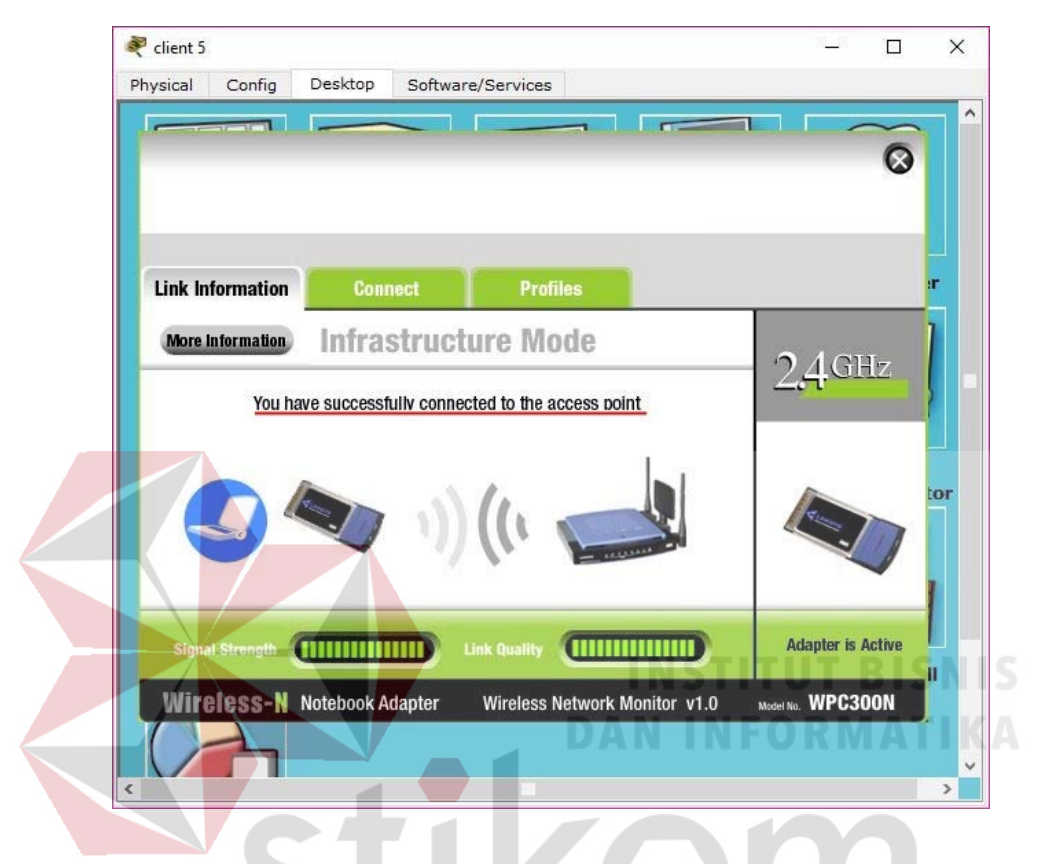

Gambar 4.25 Status Koneksi Berhasil

11. Hasil akhir setelah semua konfigurasi selesai dilakukan adalah sebagai berikut

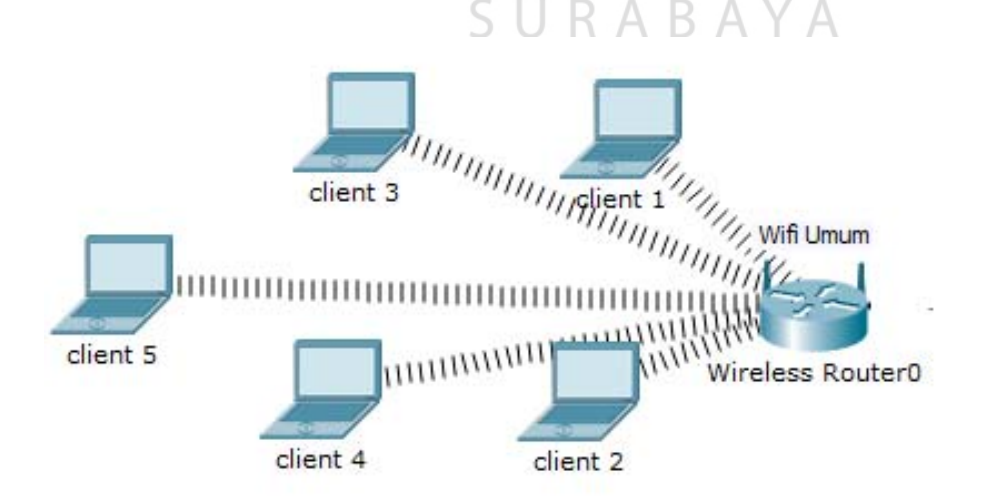

Gambar 4.26 Hasil Akhir Konfigurasi wireless router

### 4.4 Perintah-Perintah yang Dilakukan

#### a. Konfigurasi Router Master

Router#enable

*Router#configure terminal* 

*Router(config)#hostname Router-Master* 

*Router-Master(config)#interface FastEthernet0/0.10* 

Router-Master(config-subif)#encapsulation dot1Q 10

Router-Master(config-subif)#ip address 192.168.10.15 255.255.255.0

Router-Master(config-subif)#exit

Router-Master(config)#interface FastEthernet0/0.20

Router-Master(config-subif)#encapsulation dot1Q 20

Router-Master(config-subif)#ip address 192.168.20.15 255.255.255.0

Router-Master(config-subif)#exit

Router-Master(config)#interface FastEthernet0/0.30

Router-Master(config-subif)#encapsulation dot1Q 30

Router-Master(config-subif)#ip address 192.168.30.15 255.255.255.0

Router-Master(config-subif)#exit

Router-Master(config)#interface FastEthernet0/0.40

Router-Master(config-subif)#encapsulation dot1Q 40

Router-Master(config-subif)#ip address 192.168.40.15 255.255.255.0

*Router-Master(config-subif)#exit* 

Router-Master(config)#interface FastEthernet0/0

Router-Master(config-if)#no shutdown

*Router-Master(config-if)#exit* 

Router-Master(config)#end

*Router-Master#write* 

## b. Konfigurasi Switch Master

Switch#enable

*Switch#configure terminal* 

*Switch(config)#hostname Sw-Master* 

Sw-Master(config)#vlan 10

Sw-Master(config-vlan)#name Pimpinan

Sw-Master(config-vlan)#vlan 20

*Sw-Master*(config-vlan)#name Karyawan

Sw-Master(config-vlan)#vlan 30

Sw-Master(config-vlan)#name SDM

*Sw-Master(config-vlan)#vlan 40* 

Sw-Mas<mark>ter(config-vlan</mark>)#name Teknisi

Sw-Master(config-vlan)#exit

Sw-Master(config)#interface vlan 10

Sw-Master(config-if)#ip address 192.168.10.10 255.255.255.0

Sw-Master(config-if)#no shutdown

Sw-Master(config-if)#exit

*Sw-Master(config)#interface vlan 20* 

Sw-Master(config-if)#ip address 192.168.20.10 255.255.255.0

Sw-Master(config-if)#no shutdown

*Sw-Master(config-if)#exit* 

*Sw-Master(config)#interface vlan 30* 

Sw-Master(config-if)#ip address 192.168.30.10 255.255.255.0

Sw-Master(config-if)#no shutdown

Sw-Master(config-if)#exit

*Sw-Master(config)#interface vlan 40* 

Sw-Master(config-if)#ip address 192.168.40.10 255.255.255.0

*Sw-Master(config-if)#no shutdown* 

Sw-Master(config-if)#exit

Sw-Master(config)#vtp domain KOMINFO

*Sw-Master(config)*#vtp mode server

Sw-Master(config)#vtp version 2

Sw-Master(config)#vtp password kominfo

Sw-Master(config)#end

Sw-Master(config)#no ip domain-lookup

Sw-Master(config)#vlan 99

Sw-Master(config-vlan)#name Manage/STP

*Sw-Master(config-vlan)#exit* 

Sw-Master(config)#int vlan 99

Sw-Master(config-if)#ip address 192.168.99.1 255.255.255.0

Sw-Master(config-if)#no shutdown

*Sw-Master(config-if)#exit* 

Sw-Master(config)#spanning-tree vlan 1 priority 4096

Sw-Master(config)#spanning-tree vlan 10 priority 4096

Sw-Master(config)#spanning-tree vlan 20 priority 4096

Sw-Master(config)#spanning-tree vlan 30 priority 4096

Sw-Master(config)#spanning-tree vlan 40 priority 4096

Sw-Master(config)#interface range FastEthernet0/1-4 Sw-Master(config-if)#switchport trunk native vlan 99 Sw-Master(config-if)#exit Sw-Master(config)#spanning-tree mode rapid-pvst Sw-Master#write **c.** Konfigurasi Switch Pimpinan Switch#enable Switch#configure terminal

Switch(config)#hostname Sw-Pimpinan

\*Sw-Pimpinan(config)#ip default-gateway 192.168.10.15

Sw-Pimpinan(config)#vtp mode client

Sw-Pimpinan(config)#vtp version 2

Sw-Pim<mark>pinan(config)#</mark>vtp domain KOMINFO

Sw-Pimpinan(config)#vtp password kominfo

Sw-Pimpinan(config)#interface range fastEthernet 0/1 - fastEthernet 0/3

Sw-Pimpinan(config-if-range)#switchport mode access

*Sw-Pimpinan(config-if-range)*#*switchport access vlan 10* 

*Sw-Pimpinan(config-if-range)#exit* 

*Sw-Pimpinan(config)#no ip domain-lookup* 

Sw-Pimpinan(config)#int vlan 99

Sw-Pimpinan(config-if)#ip address 192.168.99.2 255.255.255.0

Sw-Pimpinan(config-if)#no shutdown

*Sw-Pimpinan(config-if)#exit* 

Sw-Pimpinan(config)#interface range FasEthernet 0/4-5

Sw-Pimpinan(config-if)#switchport mode trunk
Sw-Pimpinan(config-if)#switchport trunk native vlan 99
Sw-Pimpinan(config-if)#no shutdown
Sw-Pimpinan(config)#spanning-tree mode rapid-pvst
Sw-Pimpinan(config-if)#end
Sw-Pimpinan#write **d.** Konfigurasi Switch Karyawan

Switch#enable

*Switch#configure terminal* 

*Switch*(*config*)*#hostname Sw-Karyawan* 

\*Sw-Karyawan(config)#ip default-gateway 192.168.20.15

Sw-Karyawan(config)#vtp mode client

Sw-Karyawan(config)#vtp version 2

Sw-Karyawan(config)#vtp domain KOMINFO

Sw-Karyawan(config)#vtp password kominfo

Sw-Karyawan(config)#interface range fastEthernet 0/1 - fastEthernet 0/3

Sw-Karyawan(config-if-range)#switchport mode access

Sw-Karyawan(config-if-range)#switchport access vlan 20

Sw-Karyawan(config-if-range)#exit

Sw-Karyawan(config)#no ip domain-lookup

Sw-Karyawan(config)#int vlan 99

Sw-Karyawan(config-if)#ip add 192.168.99.3 255.255.255.0

Sw-Karyawan(config-if)#no shutdown

Sw-Karyawan(config-if)#exit

Sw-Karyawan(config)#interface range FasEthernet 0/4-6

Sw-Karyawan(config-if)#switchport mode trunk

Sw-Karyawan(config-if)#switchport trunk native vlan 99

Sw-Karyawan(config-if)#no shutdown

Sw-Karyawan(config)#spanning-tree mode rapid-pvst

Sw-Karyawan(config-if)#end

*Sw-Karyawan#write* 

## e. Konfigurasi Switch SDM

Switch#enable

Switch#configure terminal

Switch(config)#hostname Sw-SDM

\*Sw-SDM(config)#ip default-gateway 192.168.30.15 Sw-SDM(config)#vtp mode client

Sw-SDM(config)#vtp version 2

Sw-SDM(config)#vtp domain KOMINFO

Sw-SDM(config)#vtp password kominfo

Sw-SDM(config)#interface range fastEthernet 0/1 - fastEthernet 0/3

*Sw-SDM(config-if-range)#switchport mode access* 

*Sw-SDM(config-if-range)#switchport access vlan 30* 

Sw-SDM(config-if-range)#exit

Sw-SDM(config)#no ip domain-lookup

Sw-SDM(config)#int vlan 99

Sw-SDM(config-if)#ip add 192.168.99.4 255.255.255.0

Sw-SDM(config-if)#no shutdown

*Sw-SDM(config-if)#exit* 

Sw-SDM(config)#interface range FasEthernet 0/4-6

*Sw-SDM*(*config-if*)#*switchport mode trunk* 

Sw-SDM(config-if)#switchport trunk native vlan 99

*Sw-SDM(config-if)#no shutdown* 

Sw-SDM(config)#spanning-tree mode rapid-pvst

*Sw-SDM(config-if)#end* 

Sw-SDM#write

### f. Konfigurasi Switch Teknisi

Switch#<mark>enab</mark>le

Switch#configure terminal

Switch(config)#hostname Sw-Teknisi

\*Sw-Tek<mark>nisi(config)#ip</mark> default-gateway 192.168.40.15

Sw-Teknisi(config)#vtp mode client

*Sw-Teknisi(config)*#*vtp version 2* 

Sw-Teknisi(config)#vtp domain KOMINFO

Sw-Teknisi(config)#vtp password kominfo

Sw-Teknisi(config)#interface range fastEthernet 0/1 - fastEthernet 0/3

*Sw-Teknisi(config-if-range)#switchport mode access* 

Sw-Teknisi(config-if-range)#switchport access vlan 40

Sw-Teknisi(config-if-range)#exit

Sw-Teknisi(config)#iinterface fasEthernet 0/4

*Sw-Teknisi(config-if)*#*switchport mode trunk* 

Sw-Teknisi(config-if)#switchport trunk native vlan 40

Sw-Teknisi(config-if)#switchport trunk allowed vlan 40 Sw-Teknisi(config-if)#ip address 192.168.30.11 255.255.255.0 Sw-Teknisi(config-if)#no shutdown Sw-Teknisi(config)#no ip domain-lookup Sw-Teknisi(config)#int vlan 99 Sw-Teknisi(config-if)#ip add 192.168.99.5 255.255.255.0 Sw-Teknisi(config-if)#no shutdown Sw-Teknisi(config-if)#exit Sw-Teknisi(config)#interface range FasEthernet 0/4-5 Sw-Teknisi(config-if)#switchport mode trunk *Sw-Teknisi(config-if)#switchport trunk native vlan 99* Sw-Teknisi(config-if)#no shutdown Sw-Tekn<mark>isi(config)#spanning-</mark>tree mode rapid-pvst Sw-Teknisi(config-if)#end Sw-Teknisi#write SURABAYA

## 4.5 Hasil Pengujian

1. Ping Switch Pimpinan ke Switch Master

Sw-Pimpinan#ping 192.168.10.10
Type escape sequence to abort.
Sending 5, 100-byte ICMP Echos to 192.168.10.10, timeout is 2 seconds:
..!!!
Success rate is 60 percent (3/5), round-trip min/avg/max = 0/0/0 ms

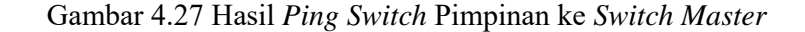

2. Ping Switch Karyawan ke Switch Master

```
Sw-Karyawan‡ping 192.168.20.10
Type escape sequence to abort.
Sending 5, 100-byte ICMP Echos to 192.168.20.10, timeout is 2 seconds:
..!!!
Success rate is 60 percent (3/5), round-trip min/avg/max = 2/12/30 ms
```

Gambar 4.28 Hasil Ping Switch Karyawan ke Switch Master

3. Ping Switch SDM ke Switch Master

```
Sw-SDM#ping 192.168.30.10
Type escape sequence to abort.
Sending 5, 100-byte ICMP Echos to 192.168.30.10, timeout is 2 seconds:
...11!
Success rate is 60 percent (3/5), round-trip min/avg/max = 0/43/130 ms
```

Gambar 4.29 Hasil Ping Switch SDM ke Switch Master

4. Ping Switch Teknisi ke Switch Master

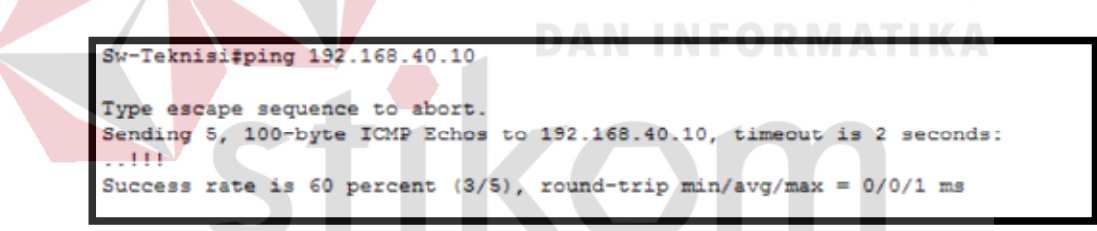

Gambar 4.30 Hasil Ping Switch Teknisi ke Switch Master

5. *Ping* PC 0 ke PC 1  $\rightarrow$  VLAN 10

| PC>ping 192.168.10.13                                                                                                    |
|----------------------------------------------------------------------------------------------------|
| Pinging 192.168.10.13 with 32 bytes of data:                                                                                                    |
| Reply from 192.168.10.13: bytes=32 time=11ms TTL=128<br>Reply from 192.168.10.13: bytes=32 time=16ms TTL=128<br>Reply from 192.168.10.13: bytes=32 time=0ms TTL=128<br>Reply from 192.168.10.13: bytes=32 time=1ms TTL=128 |
| Ping statistics for 192.168.10.13:<br>Packets: Sent = 4, Received = 4, Lost = 0 (0% loss),<br>Approximate round trip times in milli-seconds:<br>Minimum = Oms, Maximum = 16ms, Average = 7ms                               |

Gambar 4.31 Hasil Ping PC 0 ke PC 1  $\rightarrow$  VLAN 10

6. Ping PC 0 ke PC 2  $\rightarrow$  VLAN 10

```
Packet Tracer PC Command Line 1.0
PC>ping 192.168.10.14
Pinging 192.168.10.14 with 32 bytes of data:
Reply from 192.168.10.14: bytes=32 time=16ms TTL=128
Reply from 192.168.10.14: bytes=32 time=0ms TTL=128
Reply from 192.168.10.14: bytes=32 time=0ms TTL=128
Ping statistics for 192.168.10.14:
Packets: Sent = 4, Received = 4, Lost = 0 (0% loss),
Approximate round trip times in milli-seconds:
Minimum = 0ms, Maximum = 16ms, Average = 4ms
```

Gambar 4.32 Hasil *Ping* PC 0 ke PC 2  $\rightarrow$  VLAN 10

7. Ping PC 3 ke PC 4  $\rightarrow$  VLAN 20

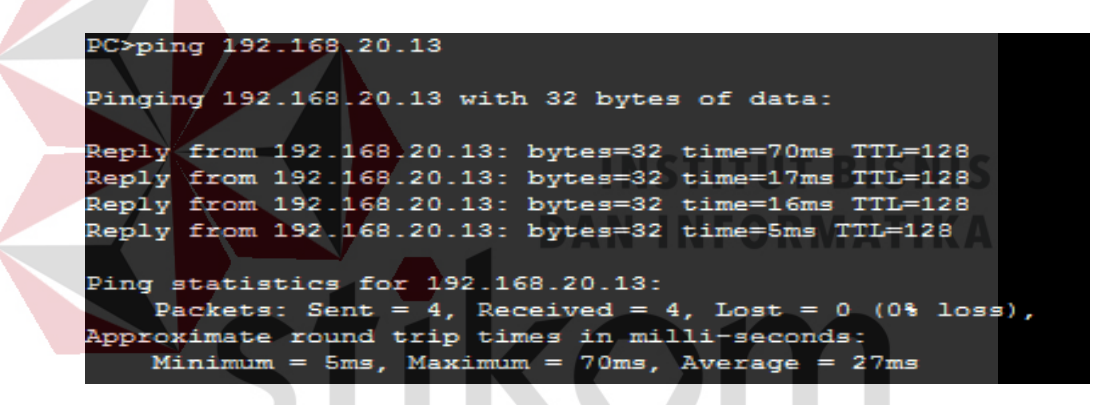

Gambar 4.33 Hasil Ping PC 3 ke PC 4  $\rightarrow$  VLAN 20

8. Ping PC 4 ke PC 5  $\rightarrow$  VLAN 20 S U R A B A Y A

| Packet Tracer PC Command Line 1.0<br>PC>ping 192.168.20.14                                                                                                    |
|----------------------------------------------------------------------------------------------------|
| Pinging 192.168.20.14 with 32 bytes of data:                                                                                                    |
| Reply from 192.168.20.14: bytes=32 time=14ms TTL=128<br>Reply from 192.168.20.14: bytes=32 time=0ms TTL=128<br>Reply from 192.168.20.14: bytes=32 time=29ms TTL=128<br>Reply from 192.168.20.14: bytes=32 time=3ms TTL=128 |
| Ping statistics for 192.168.20.14:<br>Packets: Sent = 4, Received = 4, Lost = 0 (0% loss),<br>Approximate round trip times in milli-seconds:<br>Minimum = 0ms, Maximum = 29ms, Average = 11ms                              |

Gambar 4.34 Hasil *Ping* PC 4 ke PC 5  $\rightarrow$  VLAN 20

9. Ping PC 6 ke PC 7  $\rightarrow$  VLAN 30

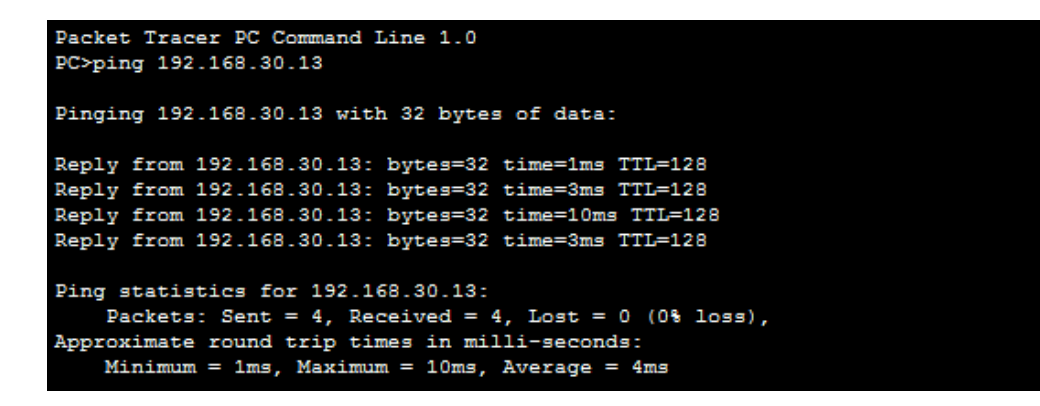

Gambar 4.35 Hasil *Ping* PC 6 ke PC 7 → VLAN 30

**10.** *Ping* PC 7 ke PC 8  $\rightarrow$  VLAN 30

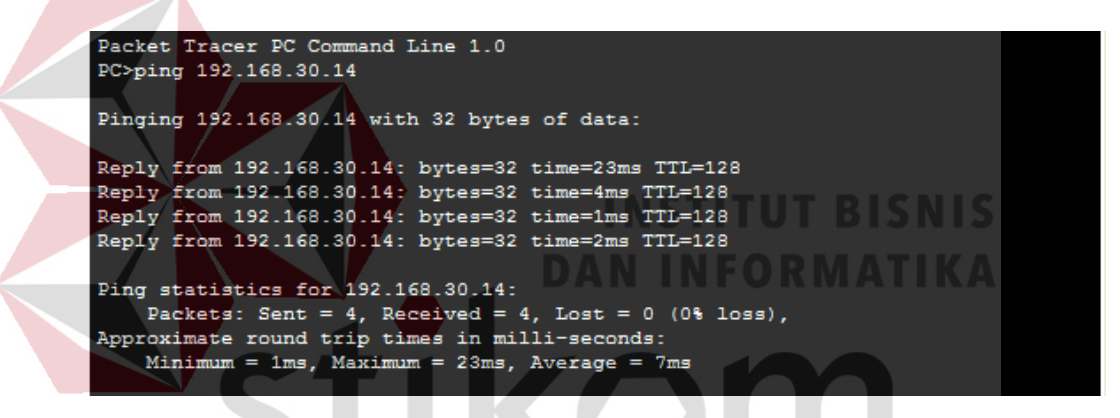

Gambar 4.36 Hasil *Ping* PC 7 ke PC 8 → VLAN 30

11. - Ping PC 9 ke PC 10  $\rightarrow$  VLAN 40 S U R A B A Y A

| Packet Tracer PC Command Line 1.0<br>PC>ping 192.168.40.13 |  |  |
|------------------------------------------------------------|--|--|
| Pinging 192.168.40.13 with 32 bytes of data:               |  |  |
| Reply from 192.168.40.13: bytes=32 time=31ms TTL=128       |  |  |
| Reply from 192.168.40.13: bytes=32 time=0ms TTL=128        |  |  |
| Reply from 192.168.40.13: bytes=32 time=0ms TTL=128        |  |  |
| Reply from 192.168.40.13: bytes=32 time=47ms TTL=128       |  |  |
|                                                            |  |  |
| Ping statistics for 192.168.40.13:                         |  |  |
| Packets: Sent = 4, Received = 4, Lost = 0 $(0$ % loss),    |  |  |
| Approximate round trip times in milli-seconds:             |  |  |
| Minimum = Oms, Maximum = 47ms, Average = 19ms              |  |  |
|                                                            |  |  |

Gambar 4.37 Hasil *Ping* PC 9 ke PC 10 → VLAN 40

**12.** *Ping* PC 10 ke PC 11  $\rightarrow$  VLAN 40

| Packet Tracer PC Command Line 1.0<br>PC>ping 192.168.40.14                                                                                                    |
|----------------------------------------------------------------------------------------------------|
| Pinging 192.168.40.14 with 32 bytes of data:                                                                                                    |
| Reply from 192.168.40.14: bytes=32 time=19ms TTL=128                                                                                                    |
| Reply from 192.168.40.14: bytes=32 time=6ms TTL=128                                                                                                    |
| Reply from 192.168.40.14: bytes=32 time=4ms TTL=128                                                                                                    |
| Reply from 192.168.40.14: bytes=32 time=1ms TTL=128                                                                                                    |
| <pre>Ping statistics for 192.168.40.14:<br/>Packets: Sent = 4, Received = 4, Lost = 0 (0% loss),<br/>Approximate round trip times in milli-seconds:<br/>Minimum = 1ms, Maximum = 19ms, Average = 7ms</pre> |

Gambar 4.38 Hasil Ping PC 10 ke PC 11 → VLAN 40

13. Ping Switch Pimipinan ke Switch Karyawan

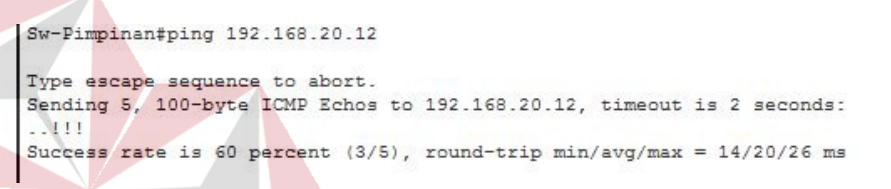

Gambar 4.39 Hasil Ping Switch Pimipinan ke Switch Karyawan

14. Ping Switch Pimipinan ke Switch SDM

```
Sw-Pimpinan#ping 192.168.30.11
Type escape sequence to abort.
Sending 5, 100-byte ICMP Echos to 192.168.30.11, timeout is 2 seconds:
...!!
Success rate is 40 percent (2/5), round-trip min/avg/max = 0/9/18 ms
```

Gambar 4.40 Hasil Ping Switch Pimipinan ke Switch SDM

15. Ping Switch Pimipinan ke Switch Teknisi

```
Sw-Pimpinan#ping 192.168.40.11
Type escape sequence to abort.
Sending 5, 100-byte ICMP Echos to 192.168.40.11, timeout is 2 seconds:
..!!!
Success rate is 60 percent (3/5), round-trip min/avg/max = 0/0/1 ms
```

Gambar 4.41 Hasil Ping Switch Pimipinan ke Switch Teknisi

## BAB V

### PENUTUP

Pada bab ini akan dibahas mengenai kesimpulan dan saran dari rancang bangun topologi jaringan Dinas Komunikasi dan Informatika Provinsi Jawa Timur.

## 5.1 Kesimpulan

Kesimpulan yang diperoleh selama pembuatan topologi jaringan di Dinas Komunikasi dan Informatika Provinsi Jawa Timur adalah :

- Pembagian VLAN pada Dinas Komunikasi dan Informatika Provinsi Jawa Timur menggunakan alamat *subnet*. Misalkan VLAN 10 untuk IP *address* 192.168.10.10, VLAN 20 untuk IP *address* 192.168.20.10, VLAN 30 untuk IP *address* 192.168.30.10, dan VLAN 40 untuk IP *address* 192.168.40.10.
- 2. Spanning Tree Protocol merupakan salah satu aplikasi dari pohon merentang. Cara kerja dari Spanning Tree Protocol adalah menggunakan algoritma Spanning Tree yang secara otomatis menemukan topologi jaringan dan membentuk suatu jalur tunggal yang optimal melalui suatu bridge jaringan.
- Selain dapat menon-aktifkan *port* yang *redundant* untuk mencegah *looping*, penggunaan protokol VTP dengan metode STP dapat mengaktikan kembali *port* yang telah diblokir.
- 4. Spanning Tree Prootocol digunakan untuk memastikan tidak adanya loop disuatu jaringan. Jika tidak ada Spanning Tree Protocol maka paket broadcast dari switch yang satu ke switch lainnya akan terjadi switching loop.

# 5.2 Saran

- Topologi jaringinan ini dapat dikembangkan lebih luas lagi dalam berbagai layanan lainnya.
- 2. Setelah konfigurasi pada *Packet Ttracer*, sebaiknya bisa mencoba langsung ke perangkat sesungguhnya agar dapat menambah pengetahuan dalam dunia lapangan.

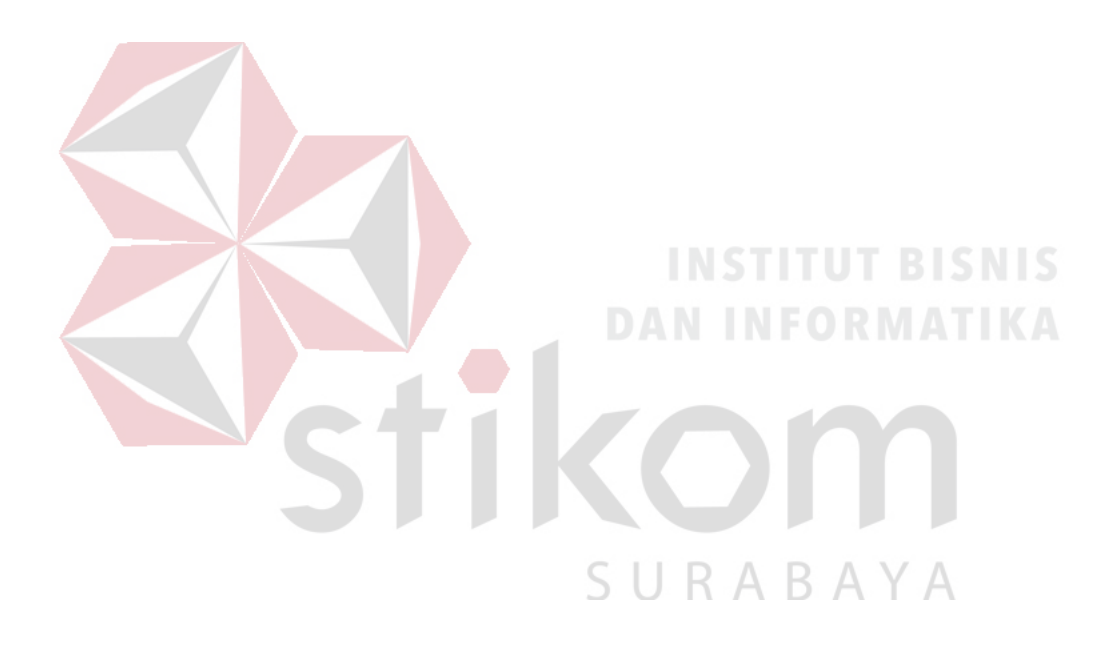

## **DAFTAR PUSTAKA**

- Fitriyani, N. (2014, July 4). *Materi TKJ*. Retrieved from Materi Subnetting: http://nurfitriyani51.blogspot.co.id/2014/07/materi-subnetting.html
- Hasibuan, S. (2015, April 4). *Manfaat Jaringan Komputer*. Retrieved from Manfaat Jaringan Komputer: http://www.sulaidihasibuan.com/2015/04/manfaatjaringan-komputer.html

Pakirwan. (2103, Februari 10). Zero One. Retrieved from Protokol jaringan dan jenis: http://www.pakirwan.web.id/2013/02/pengertian-protokol-jaringandan-jenis.html

Priyanto, A. (2014, Juni 21). *Blognya Andri Priyanto*. Retrieved from Tipe-tipe jaringan dan topologi jaringan komputer: https://andripriyanto.wordpress.com/2014/06/21/tipe-tipe-jaringan-dantopologi-jaringan-komputer/

Putra, M. R. (2010). Spanning Tree Protocol sebagai Aplikasi Pohon Merentang. Makalah IF2091 Struktur Diskrit.